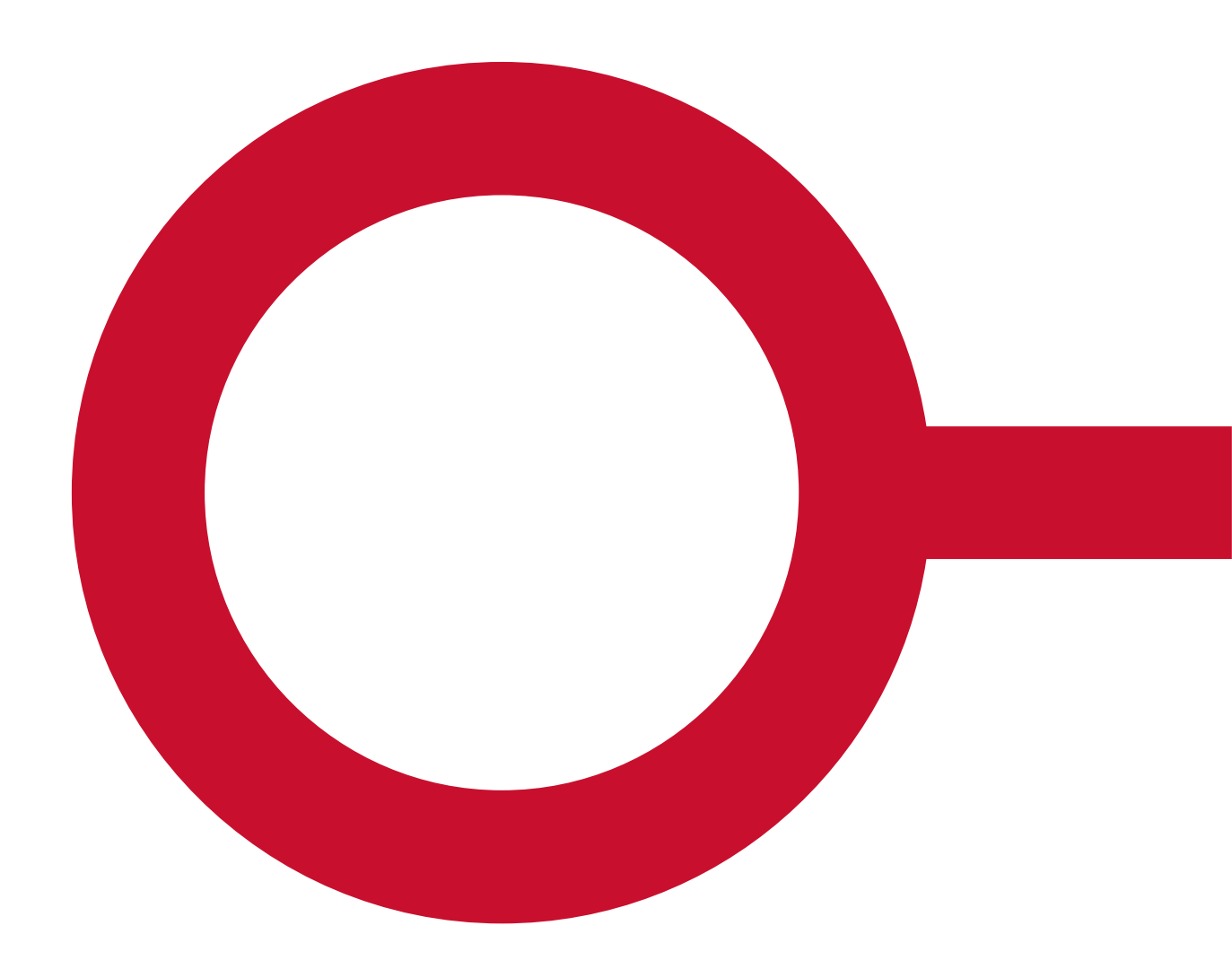

# VEJLEDNING TIL KOMBIT KLIK KL:K

Version 5.4

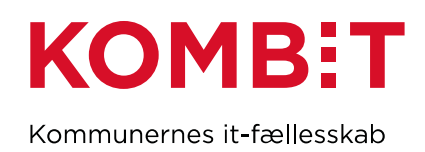

Januar 2023

| Version | Bemærkning til ændringer/justeringer                                                                                                    | Dato       | Ansvarlig  |
|---------|----------------------------------------------------------------------------------------------------|------------|------------|
| 1.0     | Første version                                                                                                    | 12-01-2018 | SLF/KOMBIT |
| 1.1     | Justeringer af Navigationssedler og oprettelse af nye                                                                                                    | 12-06-2018 | SKJ/KOMBIT |
| 1.2     | Review                                                                                                    | 15-06-2018 | DCA/KOMBIT |
| 2.0     | Publicering version 2.0                                                                                                    | 19-06-2018 | SKJ/KOMBIT |
| 3.0     | Opdateret information om beskedfunktion via KLIK.<br>Hertil nye navigationssedler                                                                            | 28-06-2018 | SKJ/KOMBIT |
| 4.0     | Opdateret med ændring til interne noter og mulighed for<br>at udsøge "ikke påført" for Ansvarlig og Udfører. Har<br>opdelt Tips & tricks og Facts sektionen. | 16-11-2018 | SLF/KOMBIT |
| 5.0     | Opdateret med ændring til rettighedsmodel                                                                                                    | 03-09-2019 | RSO/KOMBIT |
| 5.1     | Opdateret med "Tilføj nyt projekt" under afsnittet<br>"Administrer eksisterende brugere"                                                                     | 20-05-2022 | EEB/KOMBIT |
| 5.2     | Opdateret med vejledning i KLIK 2.0, som indbefatter<br>tilføjelsen af Rollegalleriet                                                                        | 22-03-2022 | ALN/KOMBIT |
| 5.3     | Opdateret med ny brugeroprettese via FK Org                                                                                                    |            |            |
| 5.4     | Opdateret i henhold til rettelser i KLIK, som følge af KLIK 2.0                                                                                              | 20-12-2023 | ALN/KOMBIT |
| 5.5     | Opdateret i henhold til release af ny fane "Kontaktlister"                                                                                                   | 14-03-2024 | ALN/KOMBIT |

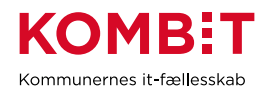

## Indholdsfortegnelse

| Introduktion til KLIK                                             | 4  |
|-------------------------------------------------------------------|----|
| Læsevejledning                                                    | 4  |
| Tekniske forudsætninger for at anvende KLIK                       | 5  |
| Brugeroprettelse til KLIK                                         | 5  |
| Hvordan logger jeg ind på KLIK?                                   | 7  |
| Hvad kan jeg se? (brugergrænseflade)                              | 8  |
| Hvordan kan jeg få hjælp?                                         | 9  |
| Brugeradgang – administrator eller KLIK-bruger                    | 9  |
| Brugertypernes rettigheder                                        | 10 |
| Introduktion til vigtige begreber i KLIK                          | 13 |
| Hvornår får jeg e-mail notifikationer?                            | 16 |
| Beskedfunktion – Når KOMBIT skriver til kommunen via KLIK         | 18 |
| Beskedfunktion – Når kommunen skriver til KOMBIT via KLIK         | 19 |
| Hvordan læser jeg en navigationsseddel?                           | 19 |
| Opret en bruger i KLIK (ikke relevant for kommunalansatte)        | 20 |
| Slet en bruger fra KLIK                                           | 21 |
| Nulstil egen adgangskode (ikke relevant for kommunalansatte)      | 21 |
| Nulstil adgangskode på bruger (ikke relevant for kommunalansatte) | 21 |
| Gør en bruger til administrator                                   | 22 |
| Giv en bruger adgang til et projekt (og fjern bruger fra projekt) | 23 |
| Se opgaver i projektet                                            | 25 |
| Filtrér listen over opgaver, projekter eller brugere              | 26 |
| Læs og rediger ansvarlig, udfører eller status på en opgave       | 27 |
| Send besked til KOMBIT via KLIK                                   | 28 |
| Tilføj en fil til en opgave                                       | 30 |
| Gem opgave som PDF-fil                                            | 31 |
| Opret en lokal opgave                                             | 31 |
| Få overblik over dine projekter                                   | 33 |
| Navigér i Rollegalleriet                                          | 34 |
| Tildel eller fjern rolle fra bruger                               | 35 |
| Anvend filter i Rollegalleri                                      | 37 |
| Få overblik over roller i din kommune og eksportér liste          |    |
| Få overblik over roller i andre kommuner og eksportér liste       | 40 |
| Udfyld kontaktoplysninger i Kontaktlister                         | 41 |
| Tips og tricks                                                    | 44 |
| Facts om KLIK                                                     | 44 |

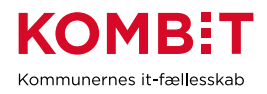

### DEL 1

#### Introduktion til KLIK

KLIK understøtter samarbejdet mellem kommuner, KOMBIT og leverandører, når kommunerne skal implementere KOMBITs fælleskommunale it-systemer. KLIK-løsningen bliver således det centrale redskab når fælleskommunale it-løsninger skal implementeres i landets kommuner.

I KLIK kan kommunerne se de opgaver, som de skal løse lokalt i forbindelse med implementeringen af en KOMBIT-løsning eller opgaver der skal løses når løsningen er i forvaltning. I takt med at opgaverne bliver løst og markeret som fuldført i KLIK, bliver det muligt for både kommunale projektledere og KOMBIT at følge fremdriften i opgaveløsningen. Det understøtter en struktureret proces med implementering og ibrugtagning af nye løsninger midt i en travl kommunal hverdag. Desuden kan kommunerne i KLIK se, hvilke roller der er påkrævede i de enkelte projekter. Rollerne er et redskab til at konkretisere opgaver og ansvar i forbindelse med projekter eller på tværs af projekter. Kommunen udpeger selv via KLIK, hvem i kommunen der skal tildeles de forskellige roller.

Da KOMBIT-indkøbte løsninger typisk skal implementeres og ibrugtages i alle 98 kommuner, er der behov for, at KOMBIT/Leverandørerne løbende kan følge op på kommunernes opgaveløsning. Det giver mulighed for at indgå en dialog med de kommuner, som eventuelt oplever udfordringer med at løse konkrete implementeringsopgaver. Målsætningen er – igennem rettidig omhu – at give kommunerne mulighed for at forebygge kritiske problemer inden løsningerne idriftsættes i landets kommuner, samt opgaver der er nødvendige at udføre når løsningen er i forvaltning

#### Læsevejledning

Denne vejledning kan anvendes af program-, projektledere samt øvrige KLIK-brugere i kommunen. Vejledningen består af to dele

- Del 1 er en introduktion til KLIK, de anvendte begreber samt grundlæggende bruger- og rollestyring.
- Del 2 er en vejledning til udførelse af de mest gængse arbejdsgange i KLIK. Hver arbejdsgang er beskrevet i en navigationsseddel der indeholder de informationer, der er relevante for at løse den pågældende arbejdsopgave.

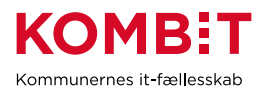

#### Tekniske forudsætninger for at anvende KLIK

KLIK understøttes af de to seneste versioner af Chrome, Firefox, Internet Explorer eller Safari. Hvis du bruger en ældre browser, kan KLIK se "forkert" ud når du logger ind. Det anbefales generelt at holde sin browser opdateret af sikkerhedsmæssige årsager.

#### **Brugeroprettelse til KLIK**

Brugeroprettelsen af brugere til KLIK- sker via Fælleskommunal Adgangstyring. Brugere som skal tildeles en rolle i KLIK skal desuden have deres oplysninger registreret i Fælleskommunalt Organisationssystem. Derfor er der en række faser, som skal opfyldes for, at brugeren kan logge ind på KLIK. Se disse faser herunder:

| Fase                                                                                                    | Beskrivelse og fremgangsmåde                                                                                                    |  |  |  |
|----------------------------------------------------------------------------------------------------|----------------------------------------------------------------------------------------------------|--|--|--|
| Kontrollér, at<br>brugerens<br>oplysninger er<br>korrekt anført i<br>Fælleskommunal<br>Organisationssystem | <ul> <li>Kontroller organisationsenheder og brugere i Fælleskommunalt</li> <li>Organisationssystem. Der skal sikres, at data er udfyldt i kommunens</li> <li>Fælleskommunal Organisationssystem. Det er her KLIK trækker oplysninger fra, og KLIK-brugere genereres på baggrund af oplysningerne i Fælleskommunal</li> <li>Organisationssystem.</li> <li><i>Hvilke felter i Fælleskommunalt Organisationssystem svarer til felter i KLIK?</i></li> <li>"E-mail adresse" i KLIK hentes fra API endpoint "adresse" og feltet "Bruger.Adresse.email"</li> <li>"Mobil nummer" i KLIK hentes fra API endpoint "adresse" og feltet "Bruger.Adresse.Telefon"</li> <li>"Fulde navn" i KLIK hentes fra API endpoint "person" og feltet "NavnTekst"</li> <li>"Titel" i KLIK hentes fra API endpoint "organisationfunktion" og feltet "EnhedNavn"</li> <li>"Afdeling" i KLIK hentes fra API endpoint "organisationenhed" og feltet "Bruger.Adresse.FastnetTelefon"</li> <li>"Adgang til projekter" hentes via KLIK og de rettigheder KLIK-administratoren tildeler de enkelte brugere på et konkret projekt i KLIK</li> </ul> |  |  |  |
|                                                                                                    |                                                                                                    |  |  |  |

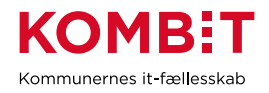

|                                                                      | Det er langt fra alle brugere, der har mobilnummer eller<br>fastnetnummer/direkte nummer - hvad gør vi så?                                                                                                    |  |  |  |  |
|----------------------------------------------------------------------|----------------------------------------------------------------------------------------------------|--|--|--|--|
|                                                                      | Kommunen skal som udgangspunkt ikke udfylde telefonnumre, hvis der ikke er et nummer, der er korrekt. I så fald vil feltet være blankt i KLIK.                                                                                                    |  |  |  |  |
|                                                                      | Det er hensigtsmæssigt at sørge for, at følgende roller har angivet et telefonnummer:                                                                                                    |  |  |  |  |
|                                                                      | <ul> <li>KOMBIT-programleder</li> <li>Infrastrukturansvarlige</li> <li>Faglig leder</li> <li>Projektejer</li> <li>Projektleder</li> <li>Systemejer</li> <li>Systemansvarlig</li> <li>Det er vigtigt, at KOMBIT har mulighed for at komme i telefonisk kontakt med ovenstående roller såfremt der er behov for dette, ligesom kommunen selv kan se kontaktoplysninger på egne kollegaer.</li> </ul>                                                                                                    |  |  |  |  |
|                                                                      | du kan gå videre til næste step "Foretag sammenkobling af jobfunktionsroller og<br>brugersystemroller".                                                                                                    |  |  |  |  |
| Foretag<br>sammenkobling af<br>jobfunktionsroller og<br>medarbejdere | <ul> <li>For at kommunens KLIK-brugere kan logge på KLIK, skal kommunens rolleadministrator sikre, at relevante jobfunktionsroller er opdateret med KLIK-brugersystemroller i Fælleskommunal Adgangsstyring.</li> <li>I KLIK er der to brugersystemroller: <ul> <li>KLIK administrator</li> <li>KLIK bruger</li> </ul> </li> <li>KLIK-administratoren får adgang til alle rettigheder i KLIK. Som minimum skal brugeren med rollen "KLIK-administrator" være i den jobfunktionsrolle, der mappes med brugersystemrollen "KLIK-administrator".</li> </ul> |  |  |  |  |

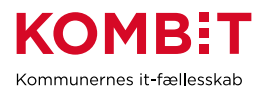

| KLIK-brugere skal<br>logge på KLIK via<br>SSO | For at KLIK-administratoren kan tildele brugere roller i Rollegalleriet i KLIK, er<br>det nødvendigt at KLIK "kender" brugeren, og brugerens oplysninger fra<br>Fælleskommunalt Organisationssystem. Derfor skal brugeren logge på KLIK, før<br>brugeren kan tildeles en rolle i KLIK. Se <u>her</u> , hvordan du logger ind.   |
|-----------------------------------------------|----------------------------------------------------------------------------------------------------|
|                                               | Når brugeren er logget på, skal brugeren tjekke, at deres profiloplysninger er<br>udfyldt jf. kommunens oplysninger i Fælleskommunalt Organisationssystem<br>Brugeren ser sine profiloplysninger ved at klikke på sit eget navn øverst til højre i<br>KLIK.                                                                     |
|                                               | Hvis brugeren ikke kan logge på, skal du undersøge om brugeren har fået tildelt<br>en brugersystemrolle, der er mappet til en jobfunktionsrolle i Fælleskommunal<br>Adgangsstyring. Hvis brugeren ikke kan se sine profiloplysninger, skal I<br>undersøge om data er udfyldt i kommunens Fælleskommunal<br>Organisationssystem. |
|                                               | Hvis brugeren fortsat ikke kan logge på eller ikke kan se profiloplysninger på<br>trods af jeres opsætning i Fælleskommunal Adgangsstyring eller<br>Fælleskommunalt Organisationssystem, skal du sende en supporthenvendelse<br>til <u>KLIK@kombit.dk</u>                                                                       |

Brugeren er nu oprettet i KLIK og KLIK-administratoren kan nu tildele brugeren rettigheder (se <u>her</u>) til de projekter / it-løsninger i KLIK, som brugeren skal have adgang til, samt tildele brugeren roller i rollegalleriet (se <u>her</u>).

### Hvordan logger jeg ind på KLIK?

KLIK tilgås via siden https://klik.kombit.dk/

Her vil du blive bedt om at logge ind. Nedenfor kan du se, hvordan du skal logge ind afhængigt af din funktion.

| Type af bruger  | Login-metode på KLIK-startside                                                        |  |  |
|-----------------|---------------------------------------------------------------------------------------|--|--|
| Kommunalansatte | Logger ind via feltet "Fælleskommunal login til<br>KLIK"<br>Login for kommunal bruger |  |  |

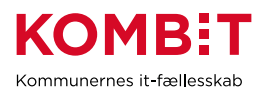

| <ul><li>KOMBIT-ansatte</li><li>Leverandører</li></ul> | E-mail adresse     |         |  |
|-------------------------------------------------------|--------------------|---------|--|
| <ul><li>Regioner</li><li>Styrelser</li></ul>          | Kodeord            |         |  |
|                                                       | GLEMT DIT KODEORD? | LOG IND |  |

#### Hvad kan jeg se? (brugergrænseflade)

KLIK har fire overordnede menuer: Opgaveliste, Projektliste, Brugerhåndtering og Rollegalleri. Det er via disse menuer du kan se og håndtere opgaver, få overblik over projekter, kommunens KLIK-brugere (og deres rettigheder) samt roller, hvis du har rettigheden hertil.

### KLIK OPGAVELISTE PROJEKTLISTE BRUGERHÅNDTERING ROLLEGALLERI<sup>®</sup> KONTAKTLISTE

**Opgaveliste** – via menupunktet kan du få en oversigt over alle de opgaver, der er publiceret til det eller de projekter du er oprettet til at se.

**Projektliste** – via menupunktet kan du se alle de projekter, du har adgang til. Er du tilknyttet flere projekter, kan du få et overblik over dem her. Menupunktet er synligt for brugere med brugertyperne Plusbruger, Standardbruger og Light-bruger.

**Brugerhåndtering** – via menupunktet kan du se en liste over de brugere i KLIK, der er oprettet i din kommune, og hvilke projekter, de enkelte brugere er tilknyttet med hvilken brugertype. Hvis du er KLIK-administrator, er det her du ændrer i brugernes rettigheder. KLIK-administrator kan redigere alle kommunens brugere. En Plus-bruger på et projekt kan redigere de brugere, der er tilknyttet det pågældende projekt.

**Rollegalleri** – dette menupunkt indeholder de roller, som kommunen skal eller har udpeget. Man kan kun se de roller på de projekter, man selv har rettighed til. En administrator vil kunne se alle roller på tværs af projekter i kommunen.

**Kontaktliste** - dette menupunkt indeholder kontakter, som er relevante for kommunikationen mellem KOMBIT og kommunerne. Kontaktlister kan enten udgøre oplysninger på en person eller et system.

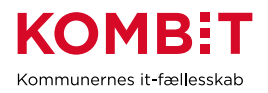

[Dit navn] – via menupunktet kan du se dine rettigheder på KLIK, dvs. hvilke projekter du er tilknyttet med hvilken brugertype. Er du Administrator er det angivet med en label øverst. Det er også via denne menu, du kan trykke Redigér profil for at ændre din adgangskode.

Få hjælp – via menupunktet åbner du KLIK-brugervejledning.

**GDPR** – Via menupunktet kan du læse, hvordan vi håndterer de oplysninger, vi kommer i besiddelse af, når du er oprettet som bruger i KLIK/Podio.

#### Hvordan kan jeg få hjælp?

Har du spørgsmål til implementering, opgaver, opgavebeskrivelserne, vejledninger, m.m., skal du rette henvendelse til det enkelte projekt. Enten via beskedfeltet på den enkelte opgave eller projektets e-mail, som du finder på projektets forside i KLIK. Se tabel 2 for uddybning af, hvem der kan sende beskeder via beskedfeltet på en opgave.

For teknisk support, kontakt KLIK@kombit.dk

#### Brugeradgang – administrator eller KLIK-bruger

Brugere i KLIK er primært kommunalansatte. Brugerens adgang til KLIK sker via Fælleskommunal Adgangsstyring via FK Organisation. Der findes to typer af adgange til KLIK – man kan enten være **KLIK-administrator eller almindelig KLIK-bruger**.

Derudover kan alle KLIK-brugere (både KLIK-administratorer og almindelige brugere) få tildelt særlige rettigheder til de enkelte projekter. Figuren nedenfor viser distinktionen mellem adgange og rettigheder, samt et eksempel.

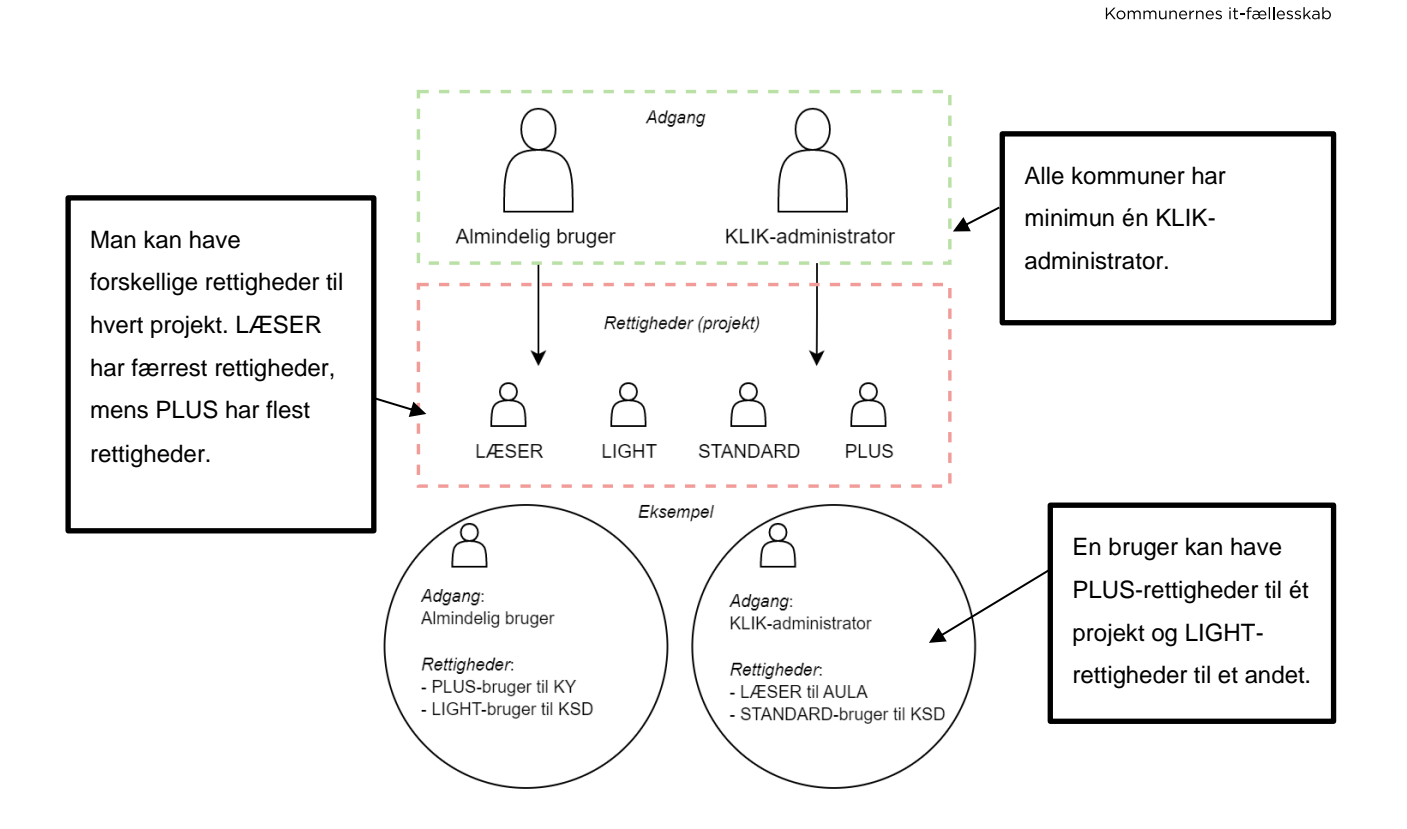

Figur 1: Forholdet mellem brugeradgang og rettigheder til projekter

#### Hvad betyder det at være KLIK-administrator?

Alle kommuner har minimum én KLIK-administrator. Administrator-adgangen fungerer på tværs af kommunens projekter og er således uden specifik tilknytning til ét eller flere projekt.

Kommunens KLIK-administrator har således flere rettigheder end almindelige brugere, hvilket indbefatter at de kan:

- Oprette og slette brugere i KLIK, og tildele brugertype for alle brugere i alle projekter
- Tildele brugertypen KLIK-administrator til andre brugere
- Se menupunktet Brugerhåndtering
- Se menupunktet Rollegalleri
- Ændre og tildele både tværgående roller, systemspecifikke roller og kontaktroller

#### **Brugertypernes rettigheder**

Alle brugere kan have særlige rettigheder til specifikke projekter. Rettighedsmodellen i KLIK er baseret på i alt fire brugertyper: Plusbruger, Standardbruger, Light-bruger, og Læser.

En bruger tildeles en brugertype for hvert projekt, brugeren er tilknyttet. Det er derfor muligt fx at være Plus-bruger på ét projekt og Læser på et andet.

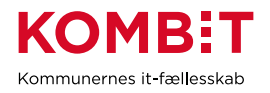

Skal du oprette eller slette en bruger, eller redigere en brugers projekttilknytning eller brugertype, kan du anvende følgende navigationssedler: <u>Opret en bruger i KLIK</u>, <u>Slet en bruger i KLIK</u> og <u>Giv en bruger</u> <u>adgang til projekt</u>.

I tabel 2 illustreres hvilke rettigheder den enkelte brugertype har.

|                                                                                                    | Brugertype   |                |              |              |  |  |
|----------------------------------------------------------------------------------------------------|--------------|----------------|--------------|--------------|--|--|
| Scenarie                                                                                                    | Plus-bruger  | Standardbruger | Light-bruger | Læser        |  |  |
| Oprette og slette brugere i KLIK,<br>og tildele brugertype for alle<br>brugere i alleprojekter                                                      |              |                |              |              |  |  |
| Oprette brugere i KLIK, og<br>tildelebrugertype i eget projekt                                                                                      | ~            |                |              |              |  |  |
| Tildele brugertypen<br>Administrator tilandre brugere                                                                                               |              |                |              |              |  |  |
| Se menupunktet<br>Brugerhåndtering                                                                                                    | $\checkmark$ | ~              | ~            | $\checkmark$ |  |  |
| Se og læse alle opgaver i det<br>eller deprojekter, som brugeren<br>er tilknyttet                                                                   | ~            | ~              |              | ~            |  |  |
| Se og læse alle opgaver hvor<br>brugerener anført som Ansvarlig<br>og/eller Udfører i det eller de<br>projekter, som brugeren er<br>tilknyttet      | ~            | ~              | ~            |              |  |  |
| Kunne blive anført som<br>Ansvarlig og/eller Udfører på<br>opgaver i det eller de projekter,<br>som brugeren er tilknyttet                          | ~            | ~              | ~            |              |  |  |
| Redigere feltet Interne noter på<br>enopgave i det eller de<br>projekter, brugeren er tilknyttet                                                    | ~            | ~              |              |              |  |  |
| Ændre Udfører, Ansvarlig,<br>Status, Tilføj nye filer, Skriv<br>besked på KLIK-opgaver i det<br>eller de projekter, som brugeren<br>ertilknyttet    | ~            |                |              |              |  |  |
| Ændre Udfører, Ansvarlig,<br>Status, Tilføjnye filer, Skriv<br>besked på KLIK-opgaver, hvor<br>brugeren er anført som<br>Ansvarlig og/eller Udfører | ~            | ~              | ~            |              |  |  |
| Oprette lokale opgaver                                                                                                    | $\checkmark$ |                |              |              |  |  |
| Tilgå egne brugeroplysninger,<br>GDPR ogLog ud                                                                                                    | ✓            | ~              | ~            | ~            |  |  |

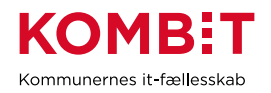

| Se menupunktet Rollegalleri                                                             | ~            | ~            | ~            | ~            |
|-----------------------------------------------------------------------------------------|--------------|--------------|--------------|--------------|
| Se rolletildelinger i alle<br>kommuner for det projekt, man<br>selv har rettigheder til | ~            | ~            | ~            | ~            |
| Se og læse alle de roller i det<br>eller de projekter, som brugeren<br>er tilknyttet    | ~            | ~            | ~            | $\checkmark$ |
| Ændre i rollers noter og tildele roller til brugere                                     |              |              |              |              |
| Kunne blive tilføjet en rolle                                                           | $\checkmark$ | $\checkmark$ | $\checkmark$ |              |

Tabel 2 Tabellen viser rettigheder fordelt på brugertyper i KLIK

Nedenfor ser du en kort beskrivelse af brugertyper:

| Brugertype      |                                                                                                    |
|-----------------|----------------------------------------------------------------------------------------------------|
| Plus-bruger     | <ul> <li>Er ansvarlig for, at opgaver i et specifikt projekt løses til tiden, fx en projektleder.</li> <li>Plusrettigheden tildeles af kommunens KLIK-administrator eller af en anden plus-bruger, som er tilknyttet samme projekt.</li> <li>Kommunen bestemmer selv, hvor mange plus-brugere der er tilknyttet et projekt.</li> <li>For at sikre kommunikation om og opgaveudførelse af KLIK-opgaver, der skal dog som minimum være tilknyttet én plus-bruger pr. projekt.</li> <li>Hvis plus-brugeren også har rollen projektleder på projektet, kan brugeren administrere og tildele systemspecifikke roller og kontaktroller for projektet.</li> </ul> |
| STANDARD-bruger | <ul> <li>Har et overblik over alle kommunens projekter, og har derfor primært<br/>til opgave at orientere sig på tværs af projekterne, fx en<br/>programleder.</li> <li>Standard-rettigheden tildeles af kommunens administrator eller af en<br/>bruger, der har plus-rettighed til samme projekt.</li> </ul>                                                                                                    |
| LIGHT-bruger    | <ul> <li>Denne rolle er tiltænkt personer, som skal tilknyttes en rolle i<br/>Rollegalleriet, og/eller som skal have begrænset berøring med KLIK-<br/>opgaver.</li> <li>Rettigheden giver dig mulighed for at se og arbejde på KLIK-opgaver,<br/>hvor du bliver valgt som ansvarlig eller udfører.</li> </ul>                                                                                                    |

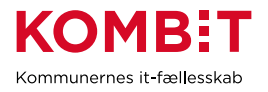

| LÆSER | • | Denne rettighed gør, at brugeren kan se projektets opgaver, men ikke |
|-------|---|----------------------------------------------------------------------|
|       |   | udføre nogen handlinger.                                             |

#### Introduktion til vigtige begreber i KLIK

#### Begreber knyttet til opgaver

I dette afsnit præsenteres du for begreber i **opgavelisten**, som er vigtige i forhold til, hvad du kan se i opgavelisten og hvilken betydning det har.

Når du åbner KLIK, er startsiden altid opgavelisten, se figur 1.

| PROJEKT           | OPGAVETITEL •        | FASE •                          | TEMA •                          | DEADLINE - | PRIORITET               | STATUS -  | SLUTDATO - |
|-------------------|----------------------|---------------------------------|---------------------------------|------------|-------------------------|-----------|------------|
| Projekt 2 (LÆSER) | Opgave 3 (projekt 2) | Organisering og<br>arbejdsgange | Organisering og<br>arbejdsgange | •          | Obligatorisk<br>kritisk | Påbegyndt | 16-08-2019 |

Figur 1 Opgavelisten på startsiden

På opgavelisten ser du flere kolonner, som definerer opgaven på forskelligt niveau. Disse forklares i tabel 1 nedenfor:

| Begreb       | Forklaring                                                                           |  |  |
|--------------|--------------------------------------------------------------------------------------|--|--|
| Projekt      | Projektets navn og den brugertype (rettighed) du har i det pågældende projekt. Du    |  |  |
| (brugertype) | ser kun de projekter i din kommune, som du har fået tildelt rettighed til. Du kan få |  |  |
|              | yderligere information om projektet via menupunktet projektliste, hvis du er         |  |  |
|              | oprettet med brugertypen plus-bruger, standard-bruger eller light-bruger.            |  |  |
| Opgavetitel  | Opgavens navn. Hvis du klikker på navnet, kommer du ind på opgaven og kan se         |  |  |
|              | beskrivelse og vejledning til opgaven.                                               |  |  |
| Fase         | Faserne afspejler KOMBITs implementeringsmodel, som er nærmere beskrevet i           |  |  |
|              | projektets implementeringshåndbog. Du kan sortere opgaverne efter faser (se          |  |  |
|              | navigationsseddel 'Se opgaver i projektet' så du kan få et overblik over, hvilke     |  |  |
|              | opgaver,der ligger i hver fase.                                                      |  |  |
| Tema         | Temaerne afspejler KOMBITs implementeringsmodel. Du kan se hvilke temaer,            |  |  |
|              | der er aktuelle for dit projekt i projektets implementeringshåndbog. Du kan sortere  |  |  |
|              | opgaverneefter temaer (se navigationsseddel Se opgaver i projektet så du kan få      |  |  |
|              | et overblik over hvilke opgaver, der ligger i hvert tema).                           |  |  |
| Deadline     | Her kan du se om din opgave er i grøn, gul eller rød, som er afhængigt af en         |  |  |
|              | deadline der er på opgaven. Hvis en påbegyndt opgave er i grøn, så har du stadig     |  |  |
|              | tid til at løse den inden slutdatoen.                                                |  |  |

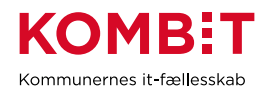

|           | KLIK-logik og betydningen af grøn, gul og rød i KLIK                                                                                                    |
|-----------|----------------------------------------------------------------------------------------------------|
|           | Image: state of the state of the state |
|           | Dette afhænger af hvilken status opgaven har i KLIK.                                                                                                    |
| Prioritet | Her angives om en opgave er Obligatorisk på kritisk vej, Obligatorisk, Anbefalet,                                                                                                    |
|           | eller Lokal.                                                                                                    |
|           | Hvis en opgave er <i>Obligatorisk på kritisk vej</i> betyder det, at hvis kommunen ikke<br>løser opgaven inden slutdatoen, har det konsekvenser for kommunens<br>idriftsættelse af det pågældende projekt.                                                                                                    |
|           | Hvis en opgave er <i>Obligatorisk</i> skal den løses for at sikre optimal                                                                                                    |
|           | implementering. KOMBIT/leverandøren følger op på disse to prioriteter.                                                                                                    |
|           |                                                                                                    |
|           | Anbefalede opgaver, er opgaver som kommunen anbefales at udføre for at sikre                                                                                                    |
|           | kvaliteten af implementeringen.                                                                                                    |
|           | <i>Lokale opgaver</i> er opgaver, som kommunen selv opretter. En lokal opgave vil altid<br>være forbundet med en eksisterende KLIK-opgave, men kan anvendes af<br>kommunen til at nedbryde dele af opgaven til andre ansvarlige eller udfører i egen<br>organisation. Lokale opgaver er ikke synlige for KOMBIT.<br>KOMBIT/leverandøren følger ikke op på opgaver som har anbefalede eller lokale<br>prioriteter.                                                                                                    |
|           | Du kan eventuelt læse mere om prioriteter og opfølgning i projektets                                                                                                    |
|           | implementeringshåndbog.                                                                                                    |
| Status    | Status fortæller om opgaven er:                                                                                                    |
|           | Ikke aktiv                                                                                                    |
|           | Ikke påbegyndt                                                                                                    |
|           | Påbegyndt                                                                                                    |
|           | Fuldført                                                                                                    |

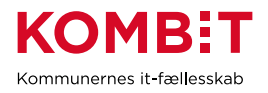

|                     | Det er her I angiver, hvor langt I er med opgaven. Denne status påvirker om og<br>hvornår en opgave går i gul eller rød.               |  |  |  |
|---------------------|----------------------------------------------------------------------------------------------------|--|--|--|
|                     | For at undgå unødige notifikationer på opgaver du har løst eller påbegyndt, bør du derfor altid sikre, at status er ajourført og gemt. |  |  |  |
| Startdato           | Dette er opgavens startdato. Herfra er det muligt at løse opgaven.                                                                     |  |  |  |
| Slutdato            | Dette er sidste frist for at løse opgaven.                                                                                             |  |  |  |
| Ansvarlig           | "Ansvarlig" angiver den person, kommunen vælger som ansvarlig for opgaven.                                                             |  |  |  |
| Udfører             | "Udfører" angiver den person, kommunen vælger skal udføre opgaven.                                                                     |  |  |  |
| Anbefalet ansvarlig | Her har KOMBIT tilføjet den rolle, som anbefales som ansvarlig for opgaven. Det                                                        |  |  |  |
|                     | vil således være en rolle og ikke en bruger, der her er angivet.                                                                       |  |  |  |
| Anbefalet udfører   | Her har KOMBIT tilføjet en rolle/roller, som anbefales til at udføre opgaven. Det vil                                                  |  |  |  |
|                     | således være en rolle og ikke en bruger, der her er angivet.                                                                           |  |  |  |

#### Begreber knyttet til Rollegalleriet

Rollegalleriet præciserer, hvilke roller/profiler kommunen bør allokere til implementering og efterfølgende drift og forvaltning af fælleskommunale it-systemer og den fælleskommunale infrastruktur. Der er tre overordnede typer af roller; systemspecifikke roller, tværgående roller og kontaktroller. De systemspecifikke roller er tilkoblet konkrete projekter, mens de tværgående roller opererer på tværs af projekter. Begreber tilknyttet Rollegalleriet beskrives i skemaet herunder.

| Begreb           | Forklaring                                                                           |  |  |
|------------------|--------------------------------------------------------------------------------------|--|--|
| Rollegalleriet   | En detaljeret beskrivelse af Rollegalleriet og dets formål findes her.               |  |  |
| (generelt)       |                                                                                      |  |  |
| Systemspecifik   | De systemspecifikke roller er karakteriseret ved, at de er forankret på en specifik  |  |  |
| rolle            | It-løsning. Der findes en række systemspecikke roller, som KOMBIT fordeler ud pa     |  |  |
|                  | få. Det er KOMBIT, der udpeger roller til projekter. Nogle af rollerne vil være      |  |  |
|                  | påkrævet, mens andre er frivillige. Kommunen står selv for at tildele de             |  |  |
|                  | systemspecifkke roller til brugere.                                                  |  |  |
|                  |                                                                                      |  |  |
|                  | Eksempler på systemspecifikke roller: Projektejer, Projektleder, Gevinstejer, Faglig |  |  |
|                  | leder, Træner/instruktør og Superbruger.                                             |  |  |
| Tværgående rolle | De tværgående roller er karakteriseret ved, at de fungerer på tværs af projekter.    |  |  |

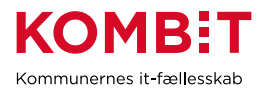

|                | Eksempler på tværgående roller: KOMBIT-programleder, It-/digitaliseringschef, It-<br>arkitekt, Sikkerhedsansvarlig, Tekniker/It-medarbejder, Underskriftberettiget, KLIK-<br>administrator         |
|----------------|----------------------------------------------------------------------------------------------------|
| Rolletildeling | Rolletildeling betyder at tildele en bruger en rolle. En rolle kan tildeles flere<br>brugere, og en bruger kan tildeles flere roller. Rolletildelingen står kommunen selv<br>for at udføre i KLIK. |

#### Begreber knyttet til Kontaktliste

| Kontakt                   | Fanen "Kontaktliste" i KLIK består af en række kontakter i kommunen, som<br>KOMBIT løbende har behov for at kommunikere til. Kontakter kan være af typen<br>"person" (fx Borgerservicechef) eller "system", som alene dækker over en<br>mailadresse (fx en <u>skuldborg@skuldborg.dk</u> ). Desuden kan kontakter være<br>systemspecifikke eller tværgående jf. roller i Rollegalleriet.<br>Kontaktlister specificeres af KOMBIT og vedligeholdes af kommunen i KLIK. |  |
|---------------------------|----------------------------------------------------------------------------------------------------|--|
| Person (-kontakt)         | En kontakt kan være en person, fx Borgmester.                                                                                                    |  |
| System (-kontakt)         | En kontakt kan være et system, fx korsbaek@korsbaek.dk.                                                                                                    |  |
| Tværgående<br>kontakt     | En tværgående kontakt er karakteriseret ved, at den fungerer på tværs af projekter. Således vises kontakten for alle brugere i KLIK.                                                                                                    |  |
| Systemspecifik<br>kontakt | En systemspecifik kontakt er karakteriseret ved, at den er forankret på en specifik<br>it-løsning. Således vises kontakten kun for KLIK-administratorer og almindelige<br>brugere, der har rettighed til det pågældende system.                                                                                                    |  |

#### Hvornår får jeg e-mail notifikationer?

Når du er oprettet som bruger i KLIK, vil du modtage mails som genereres automatisk på baggrund af en hændelse/aktivitet i KLIK. Af tabel 3 nedenfor fremgår det hvilke brugertyper, der modtager hvilke mails. En bruger kan også modtage mails, hvis brugeren er tilføjet til en opgave i kraft af sin rolle.

Scenarier hvor kun én bruger modtager mail i forbindelse med en hændelse/aktivitet. Her er det kun den bruger, der er involveret i hændelsen, der modtager mail. Fx når en ny Ansvarlig tilføjes en opgave, er det kun den pågældende person der er tilføjet opgaven, der modtager en mail.

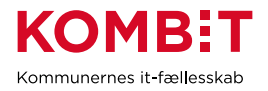

|                                                                                            | Brugertype    |             |                     |              |       |        |
|--------------------------------------------------------------------------------------------|---------------|-------------|---------------------|--------------|-------|--------|
| Scenarie                                                                                   | Administrator | Plus-bruger | Standard-<br>bruger | Light-bruger | Læser | KOMBIT |
| KLIK-opgave<br>ændrer status til<br>Gul eller Rød                                          |               | ~           | ~                   |              |       |        |
| KLIK-opgave<br>tildelt brugeren<br>ændrer status til<br>Gul eller Rød                      |               | ~           | ~                   | ~            |       |        |
| Besked<br>modtages på en<br>KLIK- opgave                                                   |               | ~           |                     |              |       |        |
| Besked<br>modtagespå<br>KLIK-opgaven<br>tildelt brugeren                                   |               | ~           | ~                   | ~            |       |        |
| Besked<br>modtagesvedr.<br>en<br>udrulningsbølge                                           |               | ~           |                     |              |       |        |
| Der modtages<br>en overordnet<br>besked i<br>projektet                                     |               | ~           |                     |              |       |        |
| Brugeren<br>oprettes som ny<br>bruger                                                      | ~             | ~           | ~                   | ~            | ~     |        |
| Brugeren<br>tilknyttes eller<br>forlader et<br>projekt                                     |               | ~           | ~                   | ~            | ~     |        |
| Brugeren<br>tildeles<br>rettigheder som<br>ny brugertype<br>eller<br>brugertypen<br>ændres |               | ~           | ~                   | ~            | ~     |        |
| Brugeren<br>anføressom<br>"Udfører" eller<br>"Ansvarlig" på<br>en KLIK-<br>opgave          |               | ~           | ~                   | ~            |       |        |

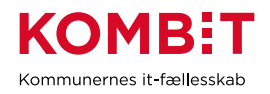

#### Notifikationer i Rollegalleriet

|                                                                   | Administrator | Pågældende bruger (brugeren,<br>der tilknyttes rollen) | KOMBIT       |
|-------------------------------------------------------------------|---------------|--------------------------------------------------------|--------------|
| Der oprettes en ny rolle i<br>et projekt                          | $\checkmark$  |                                                        |              |
| Der oprettes en ny<br>tværgående rolle                            | $\checkmark$  |                                                        |              |
| En bruger får tildelt en<br>rolle eller får frataget sin<br>rolle |               | <ul> <li>✓</li> </ul>                                  |              |
| En rolle er netop blevet ubesat                                   | $\checkmark$  |                                                        | $\checkmark$ |
| KOMBIT skriver en<br>besked ud til rollen                         |               | $\checkmark$                                           |              |

Det fremgår tydeligt af mailen, hvem der er afsender. Det fremgår ligeledes af mailen, hvilken hændelse/aktivitet der har udløst mailen. Via et link i mailen kan du nemt navigere til den konkrete hændelse i KLIK

#### Beskedfunktion – Når KOMBIT skriver til kommunen via KLIK

KOMBIT eller leverandøren kan have behov for at genpublicere KLIK-opgaver løbende. I den forbindelse vil der blive sendt en besked direkte til udvalgte modtagere via KLIK. Beskeden modtages som en e-mail med et link direkte til det pågældende emne i KLIK.

Her følger en kort beskrivelse af, hvornår KOMBIT eller leverandøren sender beskeder og hvem der modtager disse.

| Scenarie                                                                        | Plusbruger   | Standardbruger                         | Light-<br>bruger                          | Læser |
|---------------------------------------------------------------------------------|--------------|----------------------------------------|-------------------------------------------|-------|
| Besked sendes udom større ændringer i et projekt.                               | $\checkmark$ | $\checkmark$                           |                                           |       |
| Der sker ændringerpå en udrulningsbølge<br>eller anden gruppe<br>af kommuner    | ~            | ~                                      |                                           |       |
| KOMBITs opfølgningpå en KLIK-opgave<br>eller en specifik besked til<br>kommunen | Altid        | Tilknyttet den<br>pågældende<br>opgave | Tilknyttet<br>den<br>pågældende<br>opgave |       |

Tabel 4 Tabellen illustrerer hvilke mails du modtager alt efter din brugertype på projektet, når der sendes besked fra KOMBIT til kommunen via KLIK

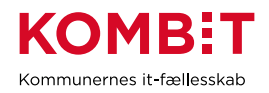

#### Beskedfunktion – Når kommunen skriver til KOMBIT via KLIK

Via en KLIK opgave kan en KLIK-bruger med brugertypen Plusbruger, Standardbruger eller Light-bruger skrive en besked til KOMBIT. Beskeden modtages af KOMBITs implementeringsansvarlige, der er tilknyttet projektet via en funktionspostkasse. Beskeden er synlig på selve KLIK-opgaven og dermed også synlig for andre KLIK-brugere.

Der er ikke tale om et internt beskedsystem. Beskedfunktionen er udelukkende til brug for kommunikation mellem KLIK-brugeren og den implementeringsansvarlige hos KOMBIT eller leverandøren.

### **DEL 2 Navigationssedler**

Del 2 er en vejledning til udførelse af de mest gængse arbejdsgange i KLIK.

Først får du en kort introduktion til, hvordan du læser og arbejder efter en navigationsseddel, efterfølgende får du navigationssedlerne, der indeholder de informationer, der er relevante for at løse den pågældende arbejdsopgave.

#### Hvordan læser jeg en navigationsseddel?

Hver arbejdsgang er beskrevet i en navigationsseddel. Hver navigationsseddel har en sigende overskrift, fx "Nulstil adgangskode", og en kort indledning til arbejdsgangen. Herefter følger en beskrivelse af hvad du skal gøre, trin for trin.

Se nedenstående illustration som forklarer hvordan du læser og anvender en navigationsseddel:

| Kort indledning til<br>arbejdsopgaven | Nulstil adgangskoc<br>For at komme i gat<br>KOMBIT opretter a<br>kommunale bruger<br>en projekt- eller pr<br>Alle andre brugere<br>være projektledere<br>vil forhøre dig om r | je<br>ng med at bruge KLIK, skal du oprettes som bruger.<br>itlid kommunens projektiedere og programledere, som efterfølg<br>re i KLIK. Kontakt implementeringskonsulenten for dit projekt, h<br>ggramleder.<br>oprettes af en KLIK-bruger i kommunen som har de fornødne<br>in eller programlederen. Kontakt projektiederen for det projekt<br>mulighed for at få adgang til KLIK. | gende kan oprette nye<br>nvis du skal have oprettet<br>rettigheder, oftest vil det<br>du arbejder på, hvis du |                                                                      |
|---------------------------------------|----------------------------------------------------------------------------------------------------|----------------------------------------------------------------------------------------------------|----------------------------------------------------------------------------------------------------|----------------------------------------------------------------------|
| Fase<br>Et overblik over              | Når du er oprettet i<br>Nulstil adgangs                                                                                                    | i KLIK vil du modtage en mail med link til KLIK.<br>kode                                                                                                    |                                                                                                    | Forklaring                                                           |
| do controlo                           | <br>Fase                                                                                                    | Forklaring                                                                                                    | Navigation/tast                                                                                               | Uddybende                                                            |
| handlinger i                          | Modtag mail i din<br>indbakke                                                                                                    | Du modtager en mail i din indbakke med link til KLIK                                                                                                    | KOMBIT - Du er blevet oprettet som en bruger på KLIK                                                          | forklaring til                                                       |
| arbejdsopgaven                        | Klik på link i mail                                                                                                    | l den mail du modtager, vil der være et link til KLIK, klik på linket<br>'Nulstil adgangskode'                                                                                                    | Nulstil adgangkode                                                                                            | arbejdsgangen                                                        |
|                                       | Indtast e-mail og<br>nyt password til<br>KLIK                                                                                                    | Der åbner et skærmbillede, hvor du har mulighed for at indtaste<br>din mailadresse og et password, som du selv vælger                                                                                                    | E-eal advece Nyl Kodeced Gettag kodeced                                                                       | Navigation/tast:<br>Udvalgte<br>ikoner/felterdu<br>skal bruge for at |
|                                       | Cam                                                                                                    | Vilk of Alutril adaparteda                                                                                                    | i                                                                                                    | gennemføre den<br>pågældende fase                                    |

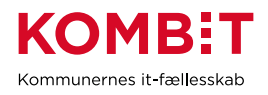

#### Opret en bruger i KLIK (ikke relevant for kommunalansatte)

Hvis du er kommunalansat, se skal du se <u>her</u>, hvordan du oprettes som bruger.

Hvis du ikke er kommunalansat, kan du følge navigationssedlen herunder:

Har du administratorrettigheder til Brugerhåndtering kan du oprette en ny bruger i KLIK. Det er brugere med brugertyperne Administrator (alle brugere) og Plusbruger (eget projekt), der har administratorrettighed.

| Opret en bruger i KL                     | -IK                                                                                                    |                                                          |
|------------------------------------------|----------------------------------------------------------------------------------------------------|----------------------------------------------------------|
| Fase                                     | Forklaring                                                                                                    | Navigation/tast                                          |
| Vælg<br>Brugerhåndtering                 | Klik på menupunktet Brugerhåndtering, du ser nu en<br>liste med allebrugere i din organisation og deres tildelte<br>brugertyper.                                                                                         | BRUGERHÅNDTERING                                         |
| Tjek om brugeren<br>allerede er oprettet | Under menupunktet Brugerhåndtering søger du efter<br>brugerensemailadresse, som er en brugers unikke ID.<br>Er brugeren allerede<br>oprettet, følg navigationssedlen <u>Administrér</u><br><u>eksisterende brugere</u> . |                                                          |
| Opret ny bruger                          | Klik på Opret ny bruger.                                                                                                    |                                                          |
|                                          | Der åbner sig et skærmbillede med indtastningsfelter.                                                                                                    | OPRET NY BRUGER                                          |
| Udfyld alle felter                       | Udfyld alle felter:                                                                                                    |                                                          |
|                                          | Fulde navn, Organisation, E-mail adr. og adgang til                                                                                                    |                                                          |
|                                          |                                                                                                    | Indtast navn                                             |
|                                          | NB. Du vil kun kunne tildele brugeren adgang til de samme projekter som du har adgang til. Skal brugeren                                                                                                    | ORGANISATION                                             |
|                                          | have adgang til andre projekter, bedes du kontakte klik@kombit.dk.                                                                                                    | Indtast organisation                                     |
|                                          |                                                                                                    | E-MAIL ADRESSE                                           |
|                                          |                                                                                                    | Indtast e-mail                                           |
|                                          | Særligt for en bruger med brugertypen Administrator                                                                                                    | ADGANG TIL PROJEKTER                                     |
|                                          | brugere                                                                                                    | Vala et Dreiskt                                          |
|                                          | - du kan tildele adgang til alle projekter                                                                                                    |                                                          |
|                                          | _                                                                                                    | ADMINISTRATOR                                            |
|                                          |                                                                                                    | Nej                                                      |
| Tilføj nyt projekt                       | Klik på Tilføj nyt projekt                                                                                                    |                                                          |
|                                          | Der åbner sig række med indtastningsfelter                                                                                                    | TILFØJ NYT PROJEKT                                       |
|                                          |                                                                                                    |                                                          |
| Vælg projekt                             | Vælg hvilket projekt brugeren skal have adgang til.                                                                                                    | PROJEKT                                                  |
|                                          | Særliat for en bruger med brugertvoen Plusbruger                                                                                                    | Væig et projekt                                          |
|                                          | - du kan kun tilknytte brugeren til det eller de                                                                                                    | PHASES DEPLOYMENT<br>CAPTAIN AMERICA<br>New Test Project |
|                                          | projekter, du selv haradgang til                                                                                                    | Projekt 2<br>Projekt 3                                   |
|                                          |                                                                                                    |                                                          |

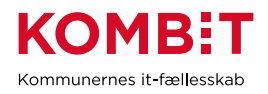

| Vælg brugertype | Vælg den ønskede brugertype                                                           | BRUGERTYPE                                            |  |
|-----------------|---------------------------------------------------------------------------------------|-------------------------------------------------------|--|
|                 | Skal brugeren tilknyttes flere projekter, kan du blot<br>trykke på Tilføj nyt projekt | Vælg brugertype<br>PLUS<br>STANDARD<br>LIGHT<br>LÆSER |  |

#### Slet en bruger fra KLIK

Hvis en bruger skal fjernes fra KLIK, kan man *ikke* slette brugeren direkte fra KLIK-portalen. Man skal i stedet fjerne brugerens jobfunktionsrolle til KLIK i Fælleskommunal Adgangsstyring. Ændringen her vil synkroniseres til KLIK én gang per døgn. Derfor ses en ændring først i KLIK i den næste dag.

#### Nulstil egen adgangskode (ikke relevant for kommunalansatte)

Eftersom kommunale brugere er overgået til SSO-login, vil dette punkt ikke være aktuelt for denne type brugere. Det kan dog være relevant for KOMBIT-ansatte og leverandører.

| Skift eget passw | Skift eget password                                                                   |                                              |  |  |  |
|------------------|---------------------------------------------------------------------------------------|----------------------------------------------|--|--|--|
| Fase             | Forklaring                                                                            | Navigation/tast                              |  |  |  |
| Log ind på KLIK  | Klik på dit navn øverst på forsiden.                                                  | Stina K. Johansen FÅ HJÆLP LOG UD            |  |  |  |
| Rediger profil   | Klik på Rediger profil.                                                               |                                              |  |  |  |
|                  | Indsæt nyt password og gentag dette i felterne Nyt kodeord og<br>Bekræft nyt kodeord. | Tidel brugeren et nyt kodeord<br>NYT KODEORD |  |  |  |
|                  |                                                                                       | BEKRÆFT NYT KODEORD                          |  |  |  |
|                  |                                                                                       | ******                                       |  |  |  |
| Gem              | Klik på Opdater profil for at ændringen slår igennem.                                 |                                              |  |  |  |
|                  |                                                                                       | OPDATER PROFIL                               |  |  |  |

#### Nulstil adgangskode på bruger (ikke relevant for kommunalansatte)

Eftersom kommunale brugere er overgået til SSO-login, vil dette punkt ikke være aktuelt for denne type brugere. Det kan dog være relevant for KOMBIT-ansatte og leverandører.

#### Opret ny adgangskode på eksisterende bruger i KLIK

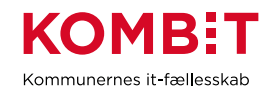

| Fase                                    | Forklaring                                                                                                    | Navigation/tast                                                                                                    |
|-----------------------------------------|----------------------------------------------------------------------------------------------------|----------------------------------------------------------------------------------------------------|
| Åbn<br>brugerhåndtering                 | Klik på Brugerhåndtering.                                                                                                    | BRUGERHÅNDTERING                                                                                                    |
| Vælg bruger                             | Klik på den bruger du ønsker at nulstille password for.                                                                                                    | FULDE NAVN     ORGANISATION     E-MAIL ADRE       Esbjerg     Ansvarlig kun     Esbjerg       Aula     Esbjerg     esbjerg4@tes |
| Rediger bruger                          | Klik på Rediger bruger.                                                                                                    | REDIGER BRUGER                                                                                                    |
| Indsæt nyt<br>password og<br>gentag det | Skriv et password som du tildeler brugeren. Brug en simpel<br>adgangskode og bed brugeren om at skifte til et nyt når de<br>loggerpå første gang.<br>Skriv kodeordet i feltet Nyt kodeord, og gentag i feltet Bekræft<br>nyt kodeord. | Tidel brugeren et nyt kodeord<br>NYT KOBEORD<br>BEKRÆFT NYT KODEORD                                                             |
| Gem ændringen                           | Klik på Opdater bruger.                                                                                                    | OPDATER BRUGER                                                                                                    |

#### Gør en bruger til administrator

Kommunalansatte kan kun give brugere administrator-adgang via Fælleskommunal Adgangsstyring, hvor man giver brugeren jobfunktionsrollen "administrator".

For brugere, som ikke er kommunalansatte, kan man tildele en bruger administratoradgang via KLIK, hvis man selv er administrator.

| Gør en bruger administrator |                                         |                                       |  |  |
|-----------------------------|-----------------------------------------|---------------------------------------|--|--|
| Fase                        | Forklaring                              | Navigation/tast                       |  |  |
| Vælg                        | Klik på menupunktet Brugerhåndtering,   | BRUGERHÅNDTERING                      |  |  |
| Brugerhåndtering            | du ser nu en liste med alle brugere der |                                       |  |  |
|                             | har adgang til KLIK i jeres kommune.    |                                       |  |  |
| Vælg bruger                 | Klik på den bruger som du ønsker at     |                                       |  |  |
|                             | administrere                            | Done Carstensen Komulit uda@kombil.uk |  |  |
|                             |                                         | Domit Jensen Korsbæk da@gg.hh         |  |  |
|                             |                                         | Anna Kathrina Dihl Korshæk            |  |  |

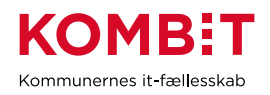

| Administrér bruger    | Klik på Rediger bruger                                                |                                 |
|-----------------------|-----------------------------------------------------------------------|---------------------------------|
|                       |                                                                       | REDIGER BRUGER                  |
|                       |                                                                       |                                 |
| Tilret brugerdetaljer | Vælg Ja under Administrator, hvis du<br>ønsker, at brugeren skal have | BRUGERDETALJER<br>ADMINISTRATOR |
|                       | administrator-adgang                                                  | Ja                              |
|                       | Bemærk en administrator med                                           |                                 |
|                       | brugertypen Administrator kan også                                    |                                 |
|                       | redigere (tildele/fratage) Administrator                              |                                 |
|                       | rettigheden til andre brugere                                         |                                 |

### Giv en bruger adgang til et projekt (og fjern bruger fra projekt)

| Administrer eksisterende brugeres rettigheder |                                         |                                       |  |  |  |
|-----------------------------------------------|-----------------------------------------|---------------------------------------|--|--|--|
| Fase                                          | Forklaring                              | Navigation/tast                       |  |  |  |
| Vælg                                          | Klik på menupunktet Brugerhåndtering,   | BRUGERHÅNDTERING                      |  |  |  |
| Brugerhåndtering                              | du ser nu en liste med alle brugere der |                                       |  |  |  |
|                                               | har adgang til KLIK i jeres kommune.    |                                       |  |  |  |
| Vælg bruger                                   | Klik på den bruger som du ønsker at     |                                       |  |  |  |
|                                               | administrere.                           | Done Carstensen Komoli, aca@komoli.ak |  |  |  |
|                                               |                                         | Dorrit Jensen Korsbæk da@gg.hh        |  |  |  |
| Administrér bruger                            | Klik på Rediger bruger                  | Anna Kathrina Dihl Korehæk            |  |  |  |
|                                               |                                         | REDIGER BRUGER                        |  |  |  |
|                                               | Bemærk en administrator med             |                                       |  |  |  |
|                                               | brugertypen Plusbruger, kan kun         |                                       |  |  |  |
|                                               | redigere brugere med tilknytning til    |                                       |  |  |  |
|                                               | samme projekt som Plusbrugeren.         |                                       |  |  |  |
| Tilret evt.                                   | Tilret ønskede oplysninger under        |                                       |  |  |  |
| brugerdetaljer                                | Brugerdetaljer                          |                                       |  |  |  |
|                                               |                                         |                                       |  |  |  |
|                                               | Bemærk en administrator med             |                                       |  |  |  |
|                                               | brugertypen Administrator kan også      |                                       |  |  |  |

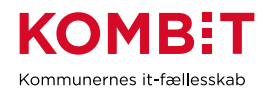

| Scroll ned på brugerens redigeringsside<br>til du når "Adgang til projekter"<br>Sæt en bullet, der hvor projekt og<br>rettighed matcher. Fx sæt en bullet ved<br>i feltet hvor "læser" møder "KLIK", hvis | Adgang til projekter<br>TLDELING<br>Tost<br>KUK<br>KSD<br>Skole-Aula<br>FLIS<br>KY<br>SAPA                                                                                                    | INGEN                                                                                                    | LÆSER                                                                                                    | PLUS                                                                                                    | STANDARD                                                                                                    |
|----------------------------------------------------------------------------------------------------|----------------------------------------------------------------------------------------------------|----------------------------------------------------------------------------------------------------|----------------------------------------------------------------------------------------------------|----------------------------------------------------------------------------------------------------|----------------------------------------------------------------------------------------------------|
| man vil give brugeren læserrettigheder<br>til KLIK.<br>Her kan man vælge mellem<br>brugertyperne Plus, Standard, Light og<br>Læser. Læs <u>her</u> , hvad hvilke rettigheder<br>brugertyperne giver       | Monepolitrudsprogrammet SAPA Opstart STS                                                                                                    | •                                                                                                    |                                                                                                    |                                                                                                    |                                                                                                    |
| Afslut og gem ændringer ved at klikke<br>på Opdater bruger                                                                                                    | OPDATER BRUGER                                                                                                    |                                                                                                    |                                                                                                    |                                                                                                    |                                                                                                    |
| Klik på den bruger som du ønsker at<br>ændre.<br>Klik på "Rediger bruger".                                                                                                    | REDIGER BRUGE                                                                                                    | R                                                                                                    |                                                                                                    |                                                                                                    |                                                                                                    |
| Sæt en bullet ud for "ingen" i matricen                                                                                                    | Adgang til projekter<br>TILDELINS<br>Tost<br>KLIK<br>KSD<br>Skole-Aula<br>FLIS<br>KY<br>SAPA<br>Monopolbrudsprogrammet                                                                                                    | INGEN                                                                                                    | LÆSER                                                                                                    | PLUS<br>·<br>·<br>·<br>·<br>·<br>·<br>·<br>·<br>·<br>·<br>·                                                                                                    | STANDARD                                                                                                    |
|                                                                                                    | Scroll ned på brugerens redigeringsside<br>til du når "Adgang til projekter"<br>Sæt en bullet, der hvor projekt og<br>rettighed matcher. Fx sæt en bullet ved<br>i feltet hvor "læser" møder "KLIK", hvis<br>man vil give brugeren læserrettigheder<br>til KLIK.<br><i>Her kan man vælge mellem<br/>brugertyperne Plus, Standard, Light og<br/>Læser. Læs <u>her, hvad hvilke rettigheder<br/>brugertyperne giver</u><br/>Afslut og gem ændringer ved at klikke<br/>på Opdater bruger<br/>Klik på den bruger som du ønsker at<br/>ændre.<br/>Klik på "Rediger bruger".<br/>Sæt en bullet ud for "ingen" i matricen</i> | Scroll ned på brugerens redigeringsside<br>til du når "Adgang til projekter"       Adgeng til projekter<br>utense         Sæt en bullet, der hvor projekt og<br>rettighed matcher. Fx sæt en bullet ved<br>i feltet hvor "læser" møder "KLIK", hvis<br>man vil give brugeren læserrettigheder<br>til KLIK.       No         Her kan man vælge mellem<br>brugertyperne Plus, Standard, Light og<br>Læser. Læs <u>her</u> , hvad hvilke rettigheder<br>brugertyperne giver       OPDATER BRUGER         Afslut og gem ændringer ved at klikke<br>på Opdater bruger       OPDATER BRUGER         Klik på den bruger som du ønsker at<br>ændre.       REDIGER BRUGER         Klik på den bruger bruger".       Sæt en bullet ud for "ingen" i matricen         Sæt en bullet ud for "ingen" i matricen       Mageng til projekter<br>mænder         Klik på den bruger som du ønsker at<br>ændre.       Mageng til projekter         Klik på den bruger som du ønsker at<br>ændre.       Mageng til projekter         Klik på "Rediger bruger".       Mageng til projekter         Sæt en bullet ud for "ingen" i matricen       Mageng til projekter         Mageng til projekter       Mageng til projekter         Mageng til projekter       Mageng til projekter         Mageng til projekter       Mageng til projekter         Mageng til projekter       Mageng til projekter         Mageng til projekter       Mageng til projekter         Mageng til projekter       Mageng til projekter         Magender | Scroll ned på brugerens redigeringsside<br>til du når "Adgang til projekter"       Adgang til projekter<br>utatatie<br>vertighed matcher. Fx sæt en bullet ved<br>i feltet hvor "læser" møder "KLIK", hvis<br>man vil give brugeren læserrettigheder<br>til KLIK.         Her kan man vælge mellem<br>brugertyperne Plus, Standard, Light og<br>Læser. Læs her, hvad hvilke rettigheder<br>brugertyperne giver       OPDATER BRUGER         Afslut og gem ændringer ved at klikke<br>på Opdater bruger       OPDATER BRUGER         Klik på den bruger som du ønsker at<br>ændre.       REDIGER BRUGER         Klik på den bruger bruger".       Sæt en bullet ud for "ingen" i matricen | Scroll ned på brugerens redigeringsside<br>til du når "Adgang til projekter"       Adgeng til projekter<br>"Sæt en bullet, der hvor projekt og<br>rettighed matcher. Fx sæt en bullet ved<br>i feltet hvor "læser" møder "KLIK", hvis<br>man vil give brugeren læserrettigheder<br>til KLIK.       Image: Comparison of the term<br>of the kan man vælge mellem<br>brugertyperne Plus, Standard, Light og<br>Læser. Læs her, hvad hvilke rettigheder<br>brugertyperne giver       Image: Comparison of the term<br>of the kan man vælge mellem<br>brugertyperne giver         Afslut og gem ændringer ved at klikke<br>på Opdater bruger       OPDATER BRUGER         Klik på den bruger som du ønsker at<br>ændre.       REDIGER BRUGER         Klik på "Rediger bruger".       Sæt en bullet ud for "ingen" i matricen         Klik på "Rediger bruger".       Adgeng til projekter         Sæt en bullet ud for "ingen" i matricen       Image: Set en bullet ud for "ingen" i matricen | Scroll ned på brugerens redigeringsside<br>til du når "Adgang til projekter"       Adgang til projekter<br>I du når "Adgang til projekter"         Sæt en bullet, der hvor projekt og<br>rettighed matcher. Fx sæt en bullet ved<br>i feltet hvor "læser" møder "KLIK", hvis<br>man vil give brugeren læserrettigheder<br>til KLIK.       I I I I I I I I I I I I I I I I I I I |

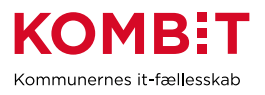

#### Se opgaver i projektet

I KLIK kan du se en liste over alle opgaver for projekter du er tilknyttet, du kan også hurtigt få en status på opgaverne.

| Se opgaver i projektet          |                                                                                                    |                                                                                                    |                                                                                                    |                                      |                                                   |                                                      |                                                        |                                                                                       |
|---------------------------------|----------------------------------------------------------------------------------------------------|----------------------------------------------------------------------------------------------------|----------------------------------------------------------------------------------------------------|--------------------------------------|---------------------------------------------------|------------------------------------------------------|--------------------------------------------------------|---------------------------------------------------------------------------------------|
| Fase                            | Forklaring                                                                                                    | l                                                                                                    |                                                                                                    | Navi                                 | /igation/tast                                     |                                                      |                                                        |                                                                                       |
| Vælg<br>Opgaveliste             | Klik på me                                                                                                    | nupunktet Opgavelis                                                                                                    | ste.                                                                                                    | OPG                                  | AVELIST                                           | ΓE                                                   |                                                        |                                                                                       |
| Læs opgaveliste                 | Du ser en oversigt over alle opgaver for<br>projekter du er tilknyttet. Du kan fx se<br>projekt og din brugertype (rettighed) i<br>projektet, opgave titel, fase, tema, deadline<br>mv. for hver opgave (se <u>Introduktion til</u><br><u>vigtige begreber i KLIK</u> for yderligere<br>forklaring) |                                                                                                    | Projekt                                                                                                    | KT •                                 | OPGAVETITEL<br>Opgave 4 (projekt 2)               | •                                                    | FASE<br>Gevinster                                      |                                                                                       |
|                                 | Du kan ændre sorteringen af opgaverne<br>ved at klikke på overskriften i hver enkelt<br>kolonne.<br>Ønsker du at filtrere yderligere i<br>opgavelisten – fx kun at se opgaver du er<br>ansvarlig for se navigationsseddel                                                                           |                                                                                                    |                                                                                                    |                                      |                                                   |                                                      |                                                        |                                                                                       |
| Se quick-status<br>på opgaverne | Øverst får<br>projektets<br>status rød,                                                                                                    | st får du vist en samlet oversigt over<br>ktets opgaver der er i henholdsvis<br>s rød, gul, grøn eller grå.             |                                                                                                    | 3                                    | ROD 🧿                                             | GUL 3 GRØN                                           | O GR                                                   | A                                                                                     |
|                                 | Opgaver –<br>IKKE<br>påbegyndt                                                                                                    | Status RØD<br>Den dag, der er sidste<br>frist for påbegyndelse<br>af opgaven for at den<br>kan nås inden<br>slutdatoen. | Status GUL<br>5 arbejdsdage fø<br>sidste frist for<br>påbegyndelse af<br>opgaven for at d<br>nås inden slutda | en kan<br>toen.                      | Status GF<br>Opgaven<br>spor i for<br>løst før sl | RØN<br>er på rette<br>hold til at blive<br>lutdatoen | Status<br>Opgav<br>læses,<br>ikke a<br>er sat<br>opgav | s GRÅ<br>ven kan ses og<br>, men er endnu<br>ktiv da der ikke<br>en slutdato på<br>en |
|                                 | Opgaver – Den dag opgavens Den dag, der er si<br>påbegyndt slutdato indtræffer. frist for påbegynd<br>af opgaven for at<br>kan nås inden<br>slutdatoen.                                                                                                    |                                                                                                    | sidste<br>Idelse<br>t den                                                                                     | Opgaven<br>spor i for<br>løst før sl | er på rette<br>hold til at blive<br>lutdatoen     |                                                      |                                                        |                                                                                       |

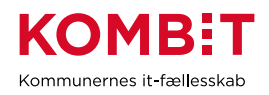

|                                           | NB: når status på en opgave ændres til<br>"fuldført", vises i stedet et flueben i<br>oversigten, se navigationsseddel "Læs og<br>rediger ansvarlig, udfører eller status på en<br>opgave". |                                                                                                    |
|-------------------------------------------|----------------------------------------------------------------------------------------------------|----------------------------------------------------------------------------------------------------|
| Se forklaring på<br>farvemarker-<br>ingen | Før musen over farveikonet for at se en forklaring på hvad farverne indikerer.                                                                                                    | Obligatorisk opgaver eller<br>obligatorisk opgaver på kritisk vej,<br>hvor Handling er krævet, da<br>opgavens deadline er overskredet |

#### Filtrér listen over opgaver, projekter eller brugere

| Filtrér listen over                        | r opgaver, projekter eller brugere                                                                                                    |                                                                        |
|--------------------------------------------|----------------------------------------------------------------------------------------------------|------------------------------------------------------------------------|
| Fase                                       | Forklaring                                                                                                    | Navigation/tast                                                        |
| Vælg                                       | Klik på menupunktet Opgaveliste.                                                                                                    |                                                                        |
| Opgaveliste<br>Vælg filter                 | Klik på Projekter & filtre.<br>Der åbner sig en menu med filtre du kan vælge. Vælg de filtre du<br>ønsker at udsøge for, fx Status.    | PROJEKTER & FILTRE                                                     |
| Vælg detaljer for<br>det ønskede<br>filter | Tryk på pilen i feltet og vælg hvilken status, du vil filtrere på.<br>Vælg den status du vil filtrere på. Du kan vælge én eller flere. | Ticke aktiv<br>Iicke aktiv<br>Iikke påbegyndt<br>Påbegyndt<br>Fuldført |
| Se valg                                    | Du kan nu se dit valgte filter under Anvendte filtre øverst i filtermenuen.                                                            | Anvendte filtre 1<br>Projekt STATUS<br>Ikke påbegyndt                  |
|                                            | Ønsker du at vælge flere filtre, gentager du blot processen. Dine valg vil fremgå af feltet Anvendte filtre.                           |                                                                        |
| Læs filtreret<br>opgaveliste               | Opgavelisten vil herefter kun vise opgaver, som afspejler dit opsatte filtre.                                                          |                                                                        |
| Se antallet af filtre                      | Når du har opsat dit filter, vil det fremgå af ikonet, hvor mange filtre du har valgt.                                                 | PROJEKTER & FILTRE                                                     |

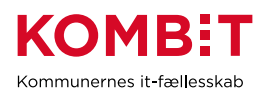

| Juster filtrering | Klik på Projekter & filtre og vælg Anvendte filtre.                | PROJEKTER & FILTRE |
|-------------------|--------------------------------------------------------------------|--------------------|
|                   |                                                                    | Anvendte filtre 2  |
|                   | Under Status kan du se de filtre du har valgt. Klik på X ud for    | STATUS             |
|                   | det/de filtre du ønsker at fravælge.                               | lkke påbegyndt 🗙   |
|                   |                                                                    | Påbegyndt 🗙        |
|                   | Klik på Nulstil alle for at fjerne alle valgte filtre.             | × nulstil alle     |
|                   | Under Ansvarlig og Udfører er det muligt at vælge Ikke påført.     |                    |
|                   | Vælges denne, vises alle de opgaver, der ikke har fået påført hhv. |                    |
|                   | en Ansvarlig eller Udfører.                                        |                    |
| Samme proces i    | Du kan anvende et filter på de øvrige sider på KLIK. Dette         |                    |
| projekter,        | fungerer på samme måde som ved opgaver.                            |                    |
| brugere og        |                                                                    |                    |
| rollegalleri      |                                                                    |                    |
|                   |                                                                    |                    |

#### Læs og rediger ansvarlig, udfører eller status på en opgave

Du har mulighed for at læse opgavebeskrivelsen samt ændre den ansvarlige og udfører på en opgave. Undervejs i forløbet kan du også ændre status på opgaven, hvilket giver KOMBIT/leverandøren mulighed for at se hvor kommunen er i opgaveløsningen.

| Læs og rediger ansvarlig, udfører eller status på en opgave |                                                                                               |                                                                                                    |  |  |  |
|-------------------------------------------------------------|-----------------------------------------------------------------------------------------------|----------------------------------------------------------------------------------------------------|--|--|--|
| Fase                                                        | Forklaring                                                                                    | Navigation/tast                                                                                                    |  |  |  |
| Vælg Opgaveliste                                            | Klik på menupunktet Opgaveliste.                                                              | OPGAVELISTE                                                                                                    |  |  |  |
| Vælg en opgave                                              | Klik på den opgave du ønsker at læse<br>eller redigere.                                       | PROJEKT         OPGAVETITEL         FASE         TEMA           Testprojekt<br>Kommuner         Nedsaut projektorganisation         Fase 1:<br>Initiering         Projektst |  |  |  |
| Læs indholdet af<br>opgaven                                 | Læs beskrivelsen af opgaven, fx Mål,<br>Beskrivelse, Metode og<br>fremgangsmåde, Resultat mv. | OPGAVE TITEL                                                                                                    |  |  |  |
|                                                             | De fleste oplysninger kommer fra<br>KOMBIT/leverandøren, som har<br>oprettet opgaven.         | ANSVARLIG UDFORER<br>Morten Josefsen  MÅL                                                                                                    |  |  |  |

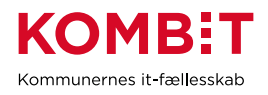

| Læs "anbefalet<br>udfører" og<br>"involverede<br>parter"       Se hvilken rolle, der er anbefalet<br>ansvarlig og udfører       ANBEFALET ANSVARLIG         parter"       KOMBIT giver en anbefaling til,<br>hvilken rolle der bedst løser den<br>pågælende opgave. KOMBIT kan<br>også give anbefaling til ansvarlig og<br>udfører på opgaven. Disse felter kan<br>kun redigere saf KOMBIT.       ANBEFALET UDFØRER         Rediger relevante<br>oplysninger       Du kan redigere felter markeret med<br>en Åben hængelås. Dette styres af<br>dine retigheder. Klik på det<br>pågældende felt for at aktivere<br>redigering af feltet.       Immerkeret med<br>en Åben hængelås. Dette styres af<br>dine retigheder. Klik på det<br>pågældende felt for at aktivere<br>redigering af feltet.       Immerkeret med<br>en Åben hængelås. Dette styres af<br>dine retigheder. Klik på det<br>pågældende felt for at aktivere<br>redigering af feltet.       Immerkeret med<br>en Åben hængelås. Dette styres af<br>dine retigheder. Klik på det<br>pågældende felt for at aktivere<br>redigering af feltet.       Immerkeret med<br>en Åben hængelås. Dette styres af<br>dine retigheder. Klik på det<br>pågældende felt for at aktivere<br>redigering af feltet.       Immerkeret med<br>en Åben hængelås. Dette styres af<br>dine retigheder. Klik på det<br>pågældende felt for at aktivere<br>redigering af feltet.       Immerkeret med<br>en Åben hængelås.         Du kan fx ændre Ansvarlig eller<br>Udfører på en opgave. (det er oplagt<br>at vælge den person, som har rollen,<br>der er "Anbefalet udfører"), eller skifte<br>status på opgaven.       Immerkeret meterker                                                                                                    | Læs "anbefalet<br>udfører" og<br>"involverede<br>parter"       Se hvilken rolle, der er anbefalet<br>ansvarlig og udfører       ANEEFALET ANSVARLIG         parter"       KOMBIT giver en anbefaling til,<br>hvilken rolle der bedst løser den<br>pågælende opgave. KOMBIT kan<br>også give anbefaling til ansvarlig og<br>udfører på opgaven. Disse felter kan<br>kun redigeres af KOMBIT.       ANEEFALET UDFØRER         Rediger relevante<br>oplysninger       Du kan redigere felter markeret med<br>en Åben hængelås. Dette styres af<br>dine rettigheder. Klik på det<br>pågælende felt for at aktivere<br>redigering af feltet.       Imetral styres<br>pågælende felt for at aktivere<br>redigering af feltet.         Du kan fx ændre Ansvarlig eller<br>Udfører på en opgave (det er oplagt<br>at vælge den person, som har rollen,<br>der er "Anbefalet udfører"), eller skifte<br>status på opgaven.       Imetral styres<br>pågælende tilføje interne noter.         Gem ændringer       Klik på Gem ændringer for at gemme<br>dine valg.       GEM /ENDRINGER         Ændringer er       Når ændringerne er gemt, får du en<br>bækerd hørnom       Opgaven er blevet gemt                                                                                                    |                   |                                           |                                       |
|----------------------------------------------------------------------------------------------------|----------------------------------------------------------------------------------------------------|-------------------|-------------------------------------------|---------------------------------------|
| Læs "anbefalet<br>udfører" og<br>"involverede<br>parter"       Se hvilken rolle, der er anbefalet<br>ansvarlig og udfører       ANBEFALET ANSVARLIG         "involverede<br>parter"       KOMBIT giver en anbefaling til,<br>hvilken rolle der bedst løser den<br>pågælende opgave. KOMBIT kan<br>også give anbefaling til ansvarlig og<br>udfører på opgaven. Disse felter kan<br>kun redigeres af KOMBIT.       ANBEFALET UDFØRER         Rediger relevante<br>oplysninger       Du kan redigere felter markeret med<br>en Åben hængelås. Dette styres af<br>dine rettigheder. Klik på det<br>pågældende felt for at aktivere<br>redigering af feltet.       Image felter.         Du kan fx ændre Ansvarlig eller<br>Udfører på opgave.       Du kan fx ændre Ansvarlig eller<br>Udfører på opgave. (det er oplagt<br>at vælge den person, som har rollen,<br>der er "Anbefalet udfører"), eller skifte<br>status på opgaven.       Image felter kan<br>merene                                                                                                    | Læs "anbefalet<br>udfører" og<br>"involverede<br>parter"       Se hvilken rolle, der er anbefalet<br>ansvarlig og udfører       ANBEFALET ANSVARLIG         "involverede<br>parter"       KOMBIT giver en anbefaling til,<br>hvilken rolle der bedst løser den<br>pågælende opgave. KOMBIT kan<br>også give anbefaling til ansvarlig og<br>udfører på opgaven. Disse felter kan<br>kun redigeres af KOMBIT.       ANBEFALET UDFØRER         Rediger relevante<br>oplysninger       Du kan redigere felter markeret med<br>en Åben hængelås. Dette styres af<br>dine rettigheder. Klik på det<br>pågælende felt for at aktivere<br>redigering af feltet.       Immetale<br>pågælende felt for at aktivere<br>redigering af feltet.         Du kan fx ændre Ansvarlig eller<br>Udfører på en opgave (det er oplagt<br>at vælge den person, som har rollen,<br>der er "Anbefalet udfører"), eller skifte<br>status på opgaven.       Immetalet<br>Du kan desuden tilføje interne noter.         Gem ændringer       Klik på Gem ændringer for at gemme<br>dine valg.       GEM ÆNDRINSER         Ændringer er       Når ændringerne er gemt, får du en<br>bæsked hærme       Opgaven er blevet gemt                                                                                                    |                   |                                           | BESKRIVELSE                           |
| Læs "anbefalet<br>udfører" og<br>"involverede<br>parter"       Se hvilken rolle, der er anbefalet<br>ansvarlig og udfører       ANBEFALET ANSVARLIG         "involverede<br>parter"       KOMBIT giver en anbefaling til,<br>hvilken rolle der bedst løser den<br>pågælende opgave. KOMBIT kan<br>også give anbefaling til ansvarlig og<br>udfører på opgaven. Disse felter kan<br>kun redigeres af KOMBIT.       ANBEFALET UDFØRER         Rediger relevante<br>oplysninger       Du kan redigere felter markeret med<br>en Åben hængelås. Dette styres af<br>dine rettigheder. Klik på det<br>pågældende felt for at aktivere<br>redigering af feltet.       Image af kom en styres af<br>dine rettigheder. Klik på det<br>pågældende felt for at aktivere<br>redigering af feltet.         Du kan fxændre Ansvarlig eller<br>Udfører på en opgave (det er oplagt<br>at vælge den person, som har rollen,<br>der er "Anbefalet udfører"), eller skitte<br>status på opgaven.       Image af kom en skitte<br>status på opgaven.                                                                                                    | Læs "anbefalet<br>udfører" og<br>"involverede<br>parter"       Se hvilken rolle, der er anbefalet<br>ansvarlig og udfører       ANBEFALET ANSVARLIG         parter"       KOMBIT giver en anbefaling til,<br>hvilken rolle der bedst løser den<br>pågælende opgave. KOMBIT kan<br>også give anbefaling til ansvarlig og<br>udfører på opgaven. Disse felter kan<br>kun redigeres af KOMBIT.       ANBEFALET UDFØRER         Rediger relevante<br>oplysninger       Du kan redigere felter markeret med<br>en Åben hængelås. Dette styres af<br>dine rettigheder. Klik på det<br>pågældende felt for at aktivere<br>redigering af feltet.       Image: Status<br>på gældende felt for at aktivere<br>redigering af geller<br>Udfører på en opgave (det er oplagt<br>at vælge den person, som har rollen,<br>der er "Anbefalet udfører"), eller skifte<br>status på opgaven.       Image: Status<br>på gældende tilføje interne noter.         Gem ændringer       Klik på Gem ændringer for at gemme<br>dine valg.       GEM ÆNDRINGER         Fendringer er       Når ændringerne er gemt, får du en<br>bæsket hærom       Gegaven er blevet gemt                                                                                                    |                   |                                           | -                                     |
| Læs "anbefalet<br>udfører" og<br>"involverede<br>parter"Se hvilken rolle, der er anbefalet<br>ansvarlig og udførerANBEFALET ANSVARLIG<br>ANBEFALET UDFØRER<br>ANBEFALET UDFØRER<br>ANBEFALET ANSVARIDE<br>ANBEFALET ANSVARIDE<br>ANBEFALET ANSVARIDE<br>ANBEFALET ANSVARIDE<br>ANBEFALET ANSVARIDE<br>ANBEFALET ANSVARIDE<br>ANBEFALET ANSVARIDE<br>ANSVARIDE<br>ANSVARIDE<br>ANSVARIDE<br>ANSVARIDE<br>ANSVARIDE<br>ANSVARIDE<br>ANSVARIDE<br>ANSVARIDE ANSVARIDE ANSVARIDE<br>ANSVARIDE ANSVARIDE ANSVARIDE<                                                                 | Læs "anbefalet<br>udfører" og<br>"involverede<br>parter"       Se hvilken rolle, der er anbefalet<br>ansvarlig og udfører       ANBEFALET ANSVARLIG         "involverede<br>parter"       KOMBIT giver en anbefaling til,<br>hvilken rolle der bedst løser den<br>pågælende opgave. KOMBIT kan<br>også give anbefaling til ansvarlig og<br>udfører på opgaven. Disse felter kan<br>kun redigere saf KOMBIT.       ANBEFALET UDFØRER         Rediger relevante<br>oplysninger       Du kan redigere felter markeret med<br>en Åben hængelås. Dette styres af<br>dine rettigheder. Klik på det<br>pågældende felt for at aktivere<br>redigering af feltet.       Image: Status<br>pågældende felt for at aktivere<br>redigering af geltet.         Du kan fx ændre Ansvarlig eller<br>Udfører på en opgave (det er oplagt<br>at vælge den person, som har rollen,<br>der er "Anbefalet udfører"), eller skifte<br>status på opgaven.       Image: Status<br>på opgaven.         Du kan desuden tilføje interne noter.       GEM ÆNDRINGER         Gem ændringer       Klik på Gem ændringer for at gemme<br>dine valg.       GEM ÆNDRINGER                                                                                                    |                   |                                           |                                       |
| Læs "anbefalet<br>udfører" og<br>"involverede<br>parter"Se hvilken rolle, der er anbefalet<br>ansvarlig og udførerANBEFALET ANSVARLIG<br>Immeredia<br>ANBEFALET UDFØRER<br>Immeredia<br>ANBEFALET UDFØRER<br>Immeredia<br>gadelende opgave. KOMBIT kan<br>også give anbefaling til ansvarlig og<br>udfører på opgaven. Disse følter kan<br>kun redigeres af KOMBIT.ANBEFALET UDFØRER<br>Immeredia<br>ANBEFALET UDFØRER<br>Immeredia<br>Immeredia<br>Immeredia<br>Immeredia<br>Immeredia<br>Immeredia<br>Immeredia<br>Immeredia<br>Immeredia<br>Immeredia<br>Immeredia<br>Immeredia<br>Immeredia<br>Immeredia<br>Immeredia<br>Immeredia<br>Immeredia<br>Immeredia<br>Immeredia<br>Immeredia<br>Immeredia<br>Immeredia<br>Immeredia                                                                                            | Læs "anbefalet<br>udfører" og<br>"involverede<br>parter"       Se hvilken rolle, der er anbefalet<br>ansvarlig og udfører       AMBEFALET ANSVARLIG         parter"       KOMBIT giver en anbefaling til,<br>hvilken rolle der bedst løser den<br>pågælende opgave. KOMBIT kan<br>også give anbefaling til ansvarlig og<br>udfører på opgaven. Disse felter kan<br>kun redigeres af KOMBIT.       AMBEFALET UDFØRER         Rediger relevante<br>oplysninger       Du kan redigere felter markeret med<br>en Åben hængelås. Dette styres af<br>dine rettigheder. Klik på det<br>pågældende felt for at aktivere<br>redigering af feltet.       Image faltet.         Du kan fx ændre Ansvarlig eller<br>Udfører på opgaven.       Du kan fx ændre Ansvarlig eller<br>Udfører på opgaven.       Image faltet.         Du kan fx ændre Ansvarlig eller<br>Udfører på opgaven.       Du kan fx ændre Ansvarlig eller<br>Udfører på en opgave (det er oplagt<br>at vælge den person, som har rollen,<br>der er "Anbefalet udfører"), eller skitte<br>status på opgaven.       Image faltet.         Du kan desuden tilføje interne noter.       Du kan desuden tilføje interne noter.       Image falter NOTER         Gem ændringer       Klik på Gem ændringer for at gemme<br>dine valg.       GEM ÆNDRINGER                                                                                                    |                   |                                           |                                       |
| Læs "anbefalet<br>udfører" og<br>"involverede<br>parter"Se hvilken rolle, der er anbefalet<br>ansvarlig og udførerANBEFALET ANSVARLIG<br>ANBEFALET UDFØRERparter"KOMBIT giver en anbefaling til,<br>hvilken rolle der bedst løser den<br>pågælende opgave. KOMBIT kan<br>også give anbefaling til ansvarlig og<br>udfører på opgaven. Disse felter kan<br>kun redigeres af KOMBIT.ANBEFALET UDFØRERRediger relevante<br>oplysningerDu kan redigere felter markeret med<br>en Åben hængelås. Dette styres af<br>dine rettigheder. Klik på det<br>pågældende felt for at aktivere<br>redigering af feltet.Image: Status<br>Pågældende felt for at aktivere<br>redigering af feltet.Du kan fx ændre Ansvarlig eller<br>Udfører på en opgave (det er oplagt<br>at vælge den person, som har rollen,<br>der er "Anbefalet udfører"), eller skitte<br>status på opgaven.Image: Status<br>status på opgaven.Image: Status på opgaven.Image: Status på opgaven.Image: Status<br>status på opgaven.                                                                                                    | Lees "anbefalet<br>udfører" og<br>"involverede<br>parter"Se hvilken rolle, der er anbefalet<br>ansvarlig og udførerANBEFALET ANSVARLIG"involverede<br>parter"KOMBIT giver en anbefaling til,<br>hvilken rolle der bedst løser den<br>pågælende opgave. KOMBIT kan<br>også give anbefaling til ansvarlig og<br>udfører på opgaven. Disse felter kan<br>kun redigeres af KOMBIT.ANBEFALET UDFØRERRediger relevante<br>oplysningerDu kan redigere felter markeret med<br>en Åben hængelås. Dette styres af<br>dine rettigheder. Klik på det<br>pågælende de flt for at aktivere<br>redigering af feltet.Image and the status på opgaven.Du kan fx ændre Ansvarlig eller<br>Udfører på en opgave (det er oplagt<br>at vælge den person, som har rollen,<br>der er "Anbefalet udfører"), eller skifte<br>status på opgaven.Image and the status<br>på opgaven.Gem ændringerKlik på Gem ændringer for at gemme<br>dine valg.CEM ÆNDRINGERFendringer er<br>na eksert hæromNår ændringerne er gemt, får du en<br>eksert hæromCEM ÆNDRINGER                                                                                                    |                   |                                           |                                       |
| Læs "anbefalet<br>udfører" og       Se hvilken rolle, der er anbefalet<br>ansvarlig og udfører       ANBEFALET ANSVARLIG         "involverede<br>parter"       KOMBIT giver en anbefaling til,<br>hvilken rolle der bedst løser den<br>pågælende opgave. KOMBIT kan<br>også give anbefaling til ansvarlig og<br>udfører på opgaven. Disse felter kan<br>kun redigeres af KOMBIT.       ANBEFALET UDFØRER         Rediger relevante<br>oplysninger       Du kan redigere felter markeret med<br>en Åben hængelås. Dette styres af<br>dine rettigheder. Klik på det<br>pågældende felt for at aktivere<br>redigering af feltet.       Image felter.         Du kan fx ændre Ansvarlig eller<br>Udfører på en opgave (det er oplagt<br>at vælge den person, som har rollen,<br>der er "Anbefalet udfører"), eller skitte<br>status på opgaven.       Image felter kan<br>hviteren voter                                                                                                    | Læs "anbefalet<br>udfører" og<br>"involverede<br>parter"       Se hvilken rolle, der er anbefalet<br>ansvarlig og udfører       ANBEFALET ANSVARLIG         parter"       KOMBIT giver en anbefaling til,<br>hvilken rolle der bedst løser den<br>pågælende opgave. KOMBIT kan<br>også give anbefaling til ansvarlig og<br>udfører på opgaven. Disse felter kan<br>kun redigere af KOMBIT.       ANBEFALET UDFØRER         Rediger relevante<br>oplysninger       Du kan redigere felter markeret med<br>en Åben hængelås. Dette styres af<br>dine rettigheder. Klik på det<br>pågælende felt for at aktivere<br>redigering af feltet.       Image: Status<br>pågælende felter.         Du kan fxændre Ansvarlig eller<br>Udfører på en opgave.       Du kan fxændre Ansvarlig eller<br>Udfører på en opgave. (det er oplagt<br>at vælge den person, som har rollen,<br>der er "Anbefalet udfører"), eller skifte<br>status på opgaven.       Image: Status<br>Du kan desuden tilføje interne noter.         Gem ændringer       Klik på Gem ændringer for at gemme<br>dine valg.       GEM ÆNDRINGER         Fendringer er       Når ændringerne er gemt, får du en<br>dine valg.       Opgaven er blevet gemt                                                                                                    |                   |                                           |                                       |
| Læs anbefalet       Se fivilken folie, der er anbefaliet       ANBEFALET ANSVARLIG         udfører" og       ansvarlig og udfører       ANBEFALET ANSVARLIG         "involverede       hvilken rolle der bedst løser den       ANBEFALET UDFØRER         hvilken rolle der bedst løser den       pågælende opgave. KOMBIT kan       ANBEFALET UDFØRER         også give anbefaling til ansvarlig og       udfører på opgaven. Disse felter kan       ANBEFALET ANSVARLIG         Rediger relevante       Du kan redigere felter markeret med       Intertigheder. Klik på det         pågælende felt for at aktivere       redigering af feltet.       ANSVARLIG         Du kan fx ændre Ansvarlig eller       Udfører på en opgave (det er oplagt       Intertigheder. Vilke Børbalz         der er "Anbefalet udfører"), eller skifte       status på opgaven.       Interte Noter                                                                                                    | Læs anbefallet       Se hvinken rolle, der er anbefallet       ANBEFALET ANSVARLIG         udfærer" og       ansvarlig og udfører       ANBEFALET UDFØRER         parter"       KOMBIT giver en anbefaling til,<br>hvilken rolle der bedst løser den<br>pågælende opgave. KOMBIT kan<br>også give anbefaling til ansvarlig og<br>udfører på opgaven. Disse felter kan<br>kun redigeres af KOMBIT.       ANBEFALET UDFØRER         Rediger relevante<br>oplysninger       Du kan redigere felter markeret med<br>en Åben hængelås. Dette styres af<br>dine rettigheder. Klik på det<br>pågældende felt for at aktivere<br>redigering af feltet.       Image: Status<br>Du kan fx ændre Ansvarlig eller<br>Udfører på en opgave (det er oplagt<br>at vælge den person, som har rollen,<br>der er "Anbefalet udfører"), eller skifte<br>status på opgaven.       Image: Status<br>Du kan desuden tilføje interne noter.         Gem ændringer       Klik på Gem ændringer for at gemme<br>dine valg.       GEM ÆNDRINGER         Ændringer er       Når ændringerne er gemt, får du en<br>basked hørom       Opgaven er blevet gemt                                                                                                    | Less "aub afalat  | Co huilken relle, der er enhefelet        |                                       |
| udfører" og       ansvarlig og udfører         "involverede          parter"       KOMBIT giver en anbefaling til,<br>hvilken rolle der bedst løser den<br>pågælende opgave. KOMBIT kan<br>også give anbefaling til ansvarlig og<br>udfører på opgaven. Disse felter kan<br>kun redigeres af KOMBIT.         Rediger relevante<br>oplysninger       Du kan redigere felter markeret med<br>pågældende felt for at aktivere<br>redigering af feltet.         Natur for agere faltet.       Ansvarlig<br>vidfører på opgaven. Som har rollen,<br>dire rettigheder. Klik på det<br>pågældende felt for at aktivere<br>redigering af feltet.         Du kan fx ændre Ansvarlig eller<br>Udfører på en opgave (det er oplagt<br>at vælge den person, som har rollen,<br>der er "Anbefalet udfører"), eller skifte<br>status på opgaven.       Ansvarlige<br>vidfører "Anbefalet udfører"), eller skifte                                                                                                    | udfører" og       ansvarlig og udfører         "involverede          parter"       KOMBIT giver en anbefaling til,         hvilken rolle der bedst løser den       pågælende opgave. KOMBIT kan         også give anbefaling til ansvarlig og       udfører på opgaven. Disse felter kan         kun redigeres af KOMBIT.       Putegretter         Rediger relevante       Du kan redigere felter markeret med         oplysninger       en Åben hængelås. Dette styres af         dine rettigheder. Klik på det       pågældende felt for at aktivere         redigering af feltet.       Du kan fx ændre Ansvarlig eller         Udfører på opgaven.       Du kan fx ændre Ansvarlig eller         Udfører på opgaven.       Du kan fx ændre Ansvarlig eller         Udfører på opgaven.       Du kan fx ændre Ansvarlig eller         Udfører på opgaven.       Nærsente         Du kan fx ændre Ansvarlig eller       Mersente         Udfører på opgaven.       Nærsente         Du kan desuden tilføje interne noter.       Mersente         Gem ændringer       Klik på Gem ændringer for at gemme         dine valg.       GEM æNDRINGER         Ændringer er       Når ændringerne er gemt, får du en         hæsked hørom       Opgaven er blevet gemt                                                                                                    | Læs anderalet     | Se nvilken rolle, der er anberalet        | ANBEFALET ANSVARLIG                   |
| "involverede       KOMBIT giver en anbefaling til,<br>hvilken rolle der bedst løser den<br>pågælende opgave. KOMBIT kan<br>også give anbefaling til ansvarlig og<br>udfører på opgaven. Disse felter kan<br>kun redigeres af KOMBIT.       ANBEFALET UDFØRER         Rediger relevante<br>oplysninger       Du kan redigere felter markeret med<br>en Åben hængelås. Dette styres af<br>dine rettigheder. Klik på det<br>pågældende felt for at aktivere<br>redigering af feltet.       ANSVARUS         Du kan fx ændre Ansvarlig eller<br>Udfører på opgaven.       Du kan fx ændre Ansvarlig eller<br>Udfører på en opgave (det er oplagt<br>at vælge den person, som har rollen,<br>der er "Anbefalet udfører"), eller skifte<br>status på opgaven.       ANSVARUS                                                                                                    | "involverede       KOMB/T giver en anbefaling til,       ANBEFALET UDFØRER         parter"       KOMB/T giver en anbefaling til,       hvilken rolle der bedst løser den         pågælende opgave. KOMB/T kan       også give anbefaling til ansvarlig og       udfører på opgaven. Disse felter kan         kun redigeres af KOMB/T.       Du kan redigere felter markeret med       en Åben hængelås. Dette styres af         oplysninger       Du kan redigere felter.       Klik på det         pågældende felt for at aktivere       redigerredigering af feltet.         Du kan fx ændre Ansvarlig eller       Udfører på en opgave. (det er oplagt         at vælge den person, som har rollen,       er "Anbefalet udfører"), eller skifte         der er "Anbefalet udfører"), eller skifte       status på opgaven.         Du kan desuden tilføje interne noter.       GEM ÆNDRINGER         Gem ændringer       Når ændringerne er gemt, får du en         dine valg.       Opgaven er blevet gemt                                                                                                    | udfører" og       | ansvarlig og udfører                      |                                       |
| parter"       KOMBIT giver en anbefaling til,<br>hvilken rolle der bedst løser den<br>pågælende opgave. KOMBIT kan<br>også give anbefaling til ansvarlig og<br>udfører på opgaven. Disse felter kan<br>kun redigeres af KOMBIT.       ANBEFALET UDFØRER         Rediger relevante<br>oplysninger       Du kan redigere felter markeret med<br>en Åben hængelås. Dette styres af<br>dine rettigheder. Klik på det<br>pågældende felt for at aktivere<br>redigering af feltet.       Image: Status<br>Vælge den person, som har rollen,<br>der er "Anbefalet udfører"), eller skifte<br>status på opgaven.       Image: Status<br>Numeration                                                                                                    | parter"       KOMBIT giver en anbefaling til,<br>hvilken rolle der bedst løser den<br>pågælende opgave. KOMBIT kan<br>også give anbefaling til ansvarlig og<br>udfører på opgaven. Disse felter kan<br>kun redigeres af KOMBIT.       ANBEFALET UDFØRER         Rediger relevante<br>oplysninger       Du kan redigere felter markeret med<br>en Åben hængelås. Dette styres af<br>dine rettigheder. Klik på det<br>pågældende felt for at aktivere<br>redigering af feltet.       Image: Constantion of the styres af<br>dine rettigheder. Klik på det<br>pågældende felt for at aktivere<br>redigering af feltet.         Du kan fx ændre Ansvarlig eller<br>Udfører på en opgave (det er oplagt<br>at vælge den person, som har rollen,<br>der er "Anbefalet udfører"), eller skifte<br>status på opgaven.       Image: Constantion<br>partee Bornhetz         Gem ændringer       Klik på Gem ændringer for at gemme<br>dine valg.       GEM ÆNDRINGER         Ændringer er       Når ændringerne er gemt, får du en<br>besked herom       Opgaven er blevet gemt                                                                                                    | "involverede      |                                           |                                       |
| <ul> <li>hvilken rolle der bedst løser den<br/>pågælende opgave. KOMBIT kan<br/>også give anbefaling til ansvarlig og<br/>udfører på opgaven. Disse felter kan<br/>kun redigeres af KOMBIT.</li> <li>Rediger relevante<br/>oplysninger</li> <li>Du kan redigere felter markeret med<br/>en Åben hængelås. Dette styres af<br/>dine rettigheder. Klik på det<br/>pågældende felt for at aktivere<br/>redigering af feltet.</li> <li>Du kan fx ændre Ansvarlig eller<br/>Udfører på en opgave (det er oplagt<br/>at vælge den person, som har rollen,<br/>der er "Anbefalet udfører"), eller skifte<br/>status på opgaven.</li> </ul>                                                                                                    | hvilken rolle der bedst løser den<br>pågælende opgave. KOMBIT kan<br>også give anbefaling til ansvarlig og<br>udfører på opgaven. Disse felter kan<br>kun redigeres af KOMBIT.         Rediger relevante<br>oplysninger       Du kan redigere felter markeret med<br>en Åben hængelås. Dette styres af<br>dine rettigheder. Klik på det<br>pågældende felt for at aktivere<br>redigering af feltet.         Du kan fx ændre Ansvarlig eller<br>Udfører på en opgave (det er oplagt<br>at vælge den person, som har rollen,<br>der er "Anbefalet udfører"), eller skifte<br>status på opgaven.         Gem ændringer       Klik på Gem ændringer for at gemme<br>dine valg.         Ændringer er<br>omt       Når ændringerme er gemt, får du en<br>besked berom                                                                                                    | parter"           | KOMBIT giver en anbefaling til,           | ANBEFALET UDFØRER                     |
| pågælende opgave. KOMBIT kan         også give anbefaling til ansvarlig og         udfører på opgaven. Disse felter kan         kun redigeres af KOMBIT.         Rediger relevante         oplysninger         en Åben hængelås. Dette styres af         dine rettigheder. Klik på det         pågældende felt for at aktivere         redigering af feltet.         Du kan fx ændre Ansvarlig eller         Udfører på en opgave (det er oplagt         at vælge den person, som har rollen,         der er "Anbefalet udfører"), eller skifte         status på opgaven.                                                                                                    | pågælende opgave. KOMBIT kan<br>også give anbefaling til ansvarlig og<br>udfører på opgaven. Disse felter kan<br>kun redigeres af KOMBIT.         Rediger relevante<br>oplysninger       Du kan redigere felter markeret med<br>en Åben hængelås. Dette styres af<br>dine rettigheder. Klik på det<br>pågældende felt for at aktivere<br>redigering af feltet.       Image: Comparison of the styres af<br>dine rettigheder. Klik på det<br>pågældende felt for at aktivere<br>redigering af feltet.         Du kan fx ændre Ansvarlig eller<br>Udfører på en opgave (det er oplagt<br>at vælge den person, som har rollen,<br>der er "Anbefalet udfører"), eller skifte<br>status på opgaven.       Image: Comparison of the skifte<br>status på opgaven.         Gem ændringer       Klik på Gem ændringer for at gemme<br>dine valg.       GEM ÆNDRINGER         Ændringer er<br>mart       Når ændringerne er gemt, får du en<br>besked børom       Opgaven er blevet gemt                                                                                                    | -                 | hvilken rolle der bedst løser den         |                                       |
| pagaeinide opgave. KowBi'r kan         også give anbefaling til ansvarlig og         udfører på opgaven. Disse felter kan         kun redigeres af KOMBIT.         Rediger relevante         oplysninger         en Åben hængelås. Dette styres af         dine rettigheder. Klik på det         pågældende felt for at aktivere         redigering af feltet.         Du kan fx ændre Ansvarlig eller         Udfører på en opgave (det er oplagt         at vælge den person, som har rollen,         der er "Anbefalet udfører"), eller skifte         status på opgaven.                                                                                                    | Jagasleride opgave. Kolvish Kahl         også give anbefaling til ansvarlig og         udfører på opgaven. Disse felter kan         kun redigeres af KOMBIT.         Rediger relevante       Du kan redigere felter markeret med         oplysninger       en Åben hængelås. Dette styres af         dine rettigheder. Klik på det       pågældende felt for at aktivere         redigering af feltet.       Du kan fx ændre Ansvarlig eller         Udfører på en opgave (det er oplagt       at vælge den person, som har rollen,         der er "Anbefalet udfører"), eller skifte       status på opgaven.         Du kan desuden tilføje interne noter.       Gem ændringer         Klik på Gem ændringer for at gemme       GEM ÆNDRINGER         Ændringer er       Når ændringerne er gemt, får du en         øerde hørom       Opgaven er blevet gemt                                                                                                    |                   | pågalanda angava KOMPIT kan               |                                       |
| også give anbefaling til ansvarlig og<br>udfører på opgaven. Disse felter kan<br>kun redigeres af KOMBIT.          Rediger relevante<br>oplysninger       Du kan redigere felter markeret med<br>en Åben hængelås. Dette styres af<br>dine rettigheder. Klik på det<br>pågældende felt for at aktivere<br>redigering af feltet.          Du kan fx ændre Ansvarlig eller<br>Udfører på en opgave (det er oplagt<br>at vælge den person, som har rollen,<br>der er "Anbefalet udfører"), eller skifte<br>status på opgaven.           Internet Noter       Internet Noter                                                                                                    | også give anbefaling til ansvarlig og<br>udfører på opgaven. Disse felter kan<br>kun redigeres af KOMBIT.         Rediger relevante<br>oplysninger       Du kan redigere felter markeret med<br>en Åben hængelås. Dette styres af<br>dine rettigheder. Klik på det<br>pågældende felt for at aktivere<br>redigering af feltet.       Image: Comparison of the styres af<br>dine rettigheder. Klik på det<br>pågældende felt for at aktivere<br>redigering af feltet.         Du kan fx ændre Ansvarlig eller<br>Udfører på en opgave (det er oplagt<br>at vælge den person, som har rollen,<br>der er "Anbefalet udfører"), eller skifte<br>status på opgaven.       Image: Comparison of the status<br>på opgaven.         Du kan desuden tilføje interne noter.       Gem ændringer         Gem ændringer       Klik på Gem ændringer for at gemme<br>dine valg.         Ændringer er       Når ændringerne er gemt, får du en<br>besked herom                                                                                                    |                   | pagæiende opgave. KOMBIT kan              |                                       |
| udfører på opgaven. Disse felter kan<br>kun redigeres af KOMBIT.                                                                                                    | udfører på opgaven. Disse felter kan<br>kun redigeres af KOMBIT.         Rediger relevante<br>oplysninger       Du kan redigere felter markeret med<br>en Åben hængelås. Dette styres af<br>dine rettigheder. Klik på det<br>pågældende felt for at aktivere<br>redigering af feltet.       Image: Comparison of Comparison of Comp |                   | også give anbefaling til ansvarlig og     |                                       |
| kun redigeres af KOMBIT.         Rediger relevante<br>oplysninger       Du kan redigere felter markeret med<br>en Åben hængelås. Dette styres af<br>dine rettigheder. Klik på det<br>pågældende felt for at aktivere<br>redigering af feltet.       Image: Comparison of the tertion of the tertion of the tertion of the tertion of the tertion of tertion of tertion | kun redigeres af KOMBIT.         Rediger relevante<br>oplysninger       Du kan redigere felter markeret med<br>en Åben hængelås. Dette styres af<br>dine rettigheder. Klik på det<br>pågældende felt for at aktivere<br>redigering af feltet.         Du kan fx ændre Ansvarlig eller<br>Udfører på en opgave (det er oplagt<br>at vælge den person, som har rollen,<br>der er "Anbefalet udfører"), eller skifte<br>status på opgaven.         Du kan desuden tilføje interne noter.         Gem ændringer       Klik på Gem ændringer for at gemme<br>dine valg.         Ændringer er<br>omt       Når ændringerne er gemt, får du en<br>besked barom                                                                                                    |                   | udfører på opgaven. Disse felter kan      |                                       |
| Rediger relevante       Du kan redigere felter markeret med         oplysninger       en Åben hængelås. Dette styres af         dine rettigheder. Klik på det       pågældende felt for at aktivere         redigering af feltet.       Ansvarlig         Du kan fx ændre Ansvarlig eller       Udfører på en opgave (det er oplagt         at vælge den person, som har rollen,       Dorte Carstensen         der er "Anbefalet udfører"), eller skifte       status på opgaven.         INTERNE NOTER       INTERNE NOTER                                                                                                    | Rediger relevante<br>oplysninger       Du kan redigere felter markeret med<br>en Åben hængelås. Dette styres af<br>dine rettigheder. Klik på det<br>pågældende felt for at aktivere<br>redigering af feltet.       Image: Comparison of the style of the status<br>Du kan fx ændre Ansvarlig eller<br>Udfører på en opgave (det er oplagt<br>at vælge den person, som har rollen,<br>der er "Anbefalet udfører"), eller skifte<br>status på opgaven.       Image: Comparison of the status<br>Du kan desuden tilføje interne noter.         Gem ændringer       Klik på Gem ændringer for at gemme<br>dine valg.       GEM ÆNDRINGER         Ændringer er<br>gemt       Når ændringerne er gemt, får du en<br>besked herom       Opgaven er blevet gemt                                                                                                    |                   | kun redigeres af KOMBIT.                  |                                       |
| oplysninger en Åben hængelås. Dette styres af<br>dine rettigheder. Klik på det<br>pågældende felt for at aktivere<br>redigering af feltet.   Du kan fx ændre Ansvarlig eller<br>Udfører på en opgave (det er oplagt<br>at vælge den person, som har rollen,<br>der er "Anbefalet udfører"), eller skifte<br>status på opgaven.                                                                                                    | oplysninger       en Åben hængelås. Dette styres af         dine rettigheder. Klik på det       pågældende felt for at aktivere         redigering af feltet.       Du kan fx ændre Ansvarlig eller         Udfører på en opgave (det er oplagt       at vælge den person, som har rollen,         der er "Anbefalet udfører"), eller skifte       status på opgaven.         Du kan desuden tilføje interne noter.       INTERNE NOTER         Gem ændringer       Klik på Gem ændringer for at gemme         dine valg.       GEM ÆNDRINGER                                                                                                    | Rediger relevante | Du kan redigere felter markeret med       |                                       |
| Opfydninger Cirry bern nængends. Dette styres und dine rettigheder. Klik på det pågældende felt for at aktivere redigering af feltet.   Du kan fx ændre Ansvarlig eller   Udfører på en opgave (det er oplagt at vælge den person, som har rollen, der er "Anbefalet udfører"), eller skifte status på opgaven.   INTERNE NOTER                                                                                                    | opplysninger       chritechnikeligetas: bette styles all<br>dine rettigheder. Klik på det<br>pågældende felt for at aktivere<br>redigering af feltet.         Du kan fx ændre Ansvarlig eller<br>Udfører på en opgave (det er oplagt<br>at vælge den person, som har rollen,<br>der er "Anbefalet udfører"), eller skifte<br>status på opgaven.         Du kan desuden tilføje interne noter.         Gem ændringer         Klik på Gem ændringer for at gemme<br>dine valg.         Ændringer er<br>gemt                                                                                                    | onlysninger       | en Åben hængelås. Dette styres af         | _                                     |
| dine rettigneder. Klik på det   pågældende felt for at aktivere   redigering af feltet.   Du kan fx ændre Ansvarlig eller   Udfører på en opgave (det er oplagt   at vælge den person, som har rollen,   der er "Anbefalet udfører"), eller skifte   status på opgaven.   INTERNE NOTER                                                                                                    | dine rettigneder. Klik på det         pågældende felt for at aktivere         redigering af feltet.         Du kan fx ændre Ansvarlig eller         Udfører på en opgave (det er oplagt         at vælge den person, som har rollen,         der er "Anbefalet udfører"), eller skifte         status på opgaven.         Du kan desuden tilføje interne noter.         Gem ændringer         Klik på Gem ændringer for at gemme         dine valg.         Ændringer er         Når ændringerne er gemt, får du en         gemt                                                                                                    | opiyaninger       |                                           |                                       |
| pågældende felt for at aktivere<br>redigering af feltet.<br>Du kan fx ændre Ansvarlig eller<br>Udfører på en opgave (det er oplagt<br>at vælge den person, som har rollen,<br>der er "Anbefalet udfører"), eller skifte<br>status på opgaven.                                                                                                    | pågældende felt for at aktivere<br>redigering af feltet.       ANSVARLIG         Du kan fx ændre Ansvarlig eller<br>Udfører på en opgave (det er oplagt<br>at vælge den person, som har rollen,<br>der er "Anbefalet udfører"), eller skifte<br>status på opgaven.       Image: Conte Carstensen<br>Dorthe Carstensen<br>Dorthe Bomholz         Du kan desuden tilføje interne noter.       Image: Conte Carstensen<br>Du kan desuden tilføje interne noter.         Gem ændringer       Klik på Gem ændringer for at gemme<br>dine valg.         Ændringer er<br>gemt       Når ændringerne er gemt, får du en<br>besked berom                                                                                                    |                   | dine rettigneder. Klik på det             |                                       |
| redigering af feltet.  Du kan fx ændre Ansvarlig eller Udfører på en opgave (det er oplagt at vælge den person, som har rollen, der er "Anbefalet udfører"), eller skifte status på opgaven.  INTERNE NOTER                                                                                                    | redigering af feltet.       ANSVARLIG         Du kan fx ændre Ansvarlig eller       Udfører på en opgave (det er oplagt at vælge den person, som har rollen, der er "Anbefalet udfører"), eller skifte status på opgaven.       Immersion of the Bomhotz         Du kan desuden tilføje interne noter.       Du kan desuden tilføje interne noter.       Immersion of the Bomhotz         Gem ændringer       Klik på Gem ændringer for at gemme dine valg.       GEM ÆNDRINGER         Ændringer er       Når ændringerne er gemt, får du en gemt       Opgaven er blevet gemt                                                                                                    |                   | pågældende felt for at aktivere           |                                       |
| Du kan fx ændre Ansvarlig eller<br>Udfører på en opgave (det er oplagt<br>at vælge den person, som har rollen,<br>der er "Anbefalet udfører"), eller skifte<br>status på opgaven.                                                                                                    | Du kan fx ændre Ansvarlig eller   Udfører på en opgave (det er oplagt   at vælge den person, som har rollen,   der er "Anbefalet udfører"), eller skifte   status på opgaven.   Du kan desuden tilføje interne noter.   Gem ændringer   Klik på Gem ændringer for at gemme   dine valg.     Ændringer er   Når ændringerne er gemt, får du en   gemt                                                                                                    |                   | redigering af feltet.                     |                                       |
| Du kan fx ændre Ansvarlig eller   Udfører på en opgave (det er oplagt   at vælge den person, som har rollen,   der er "Anbefalet udfører"), eller skifte   status på opgaven.   INTERNE NOTER                                                                                                    | Du kan fx ændre Ansvarlig eller       Du kan fx ændre Ansvarlig eller         Udfører på en opgave (det er oplagt<br>at vælge den person, som har rollen,<br>der er "Anbefalet udfører"), eller skifte<br>status på opgaven.       Dorte Carstensen<br>Dorthe Carstensen<br>Dorthe Bomholz         Marken des uden tilføje interne noter.       Niterne noter         Gem ændringer       Klik på Gem ændringer for at gemme<br>dine valg.         Ændringer er       Når ændringerne er gemt, får du en<br>pesked herom                                                                                                    |                   |                                           |                                       |
| Udfører på en opgave (det er oplagt at vælge den person, som har rollen, der er "Anbefalet udfører"), eller skifte status på opgaven.       Vælg       Påbegyndt         Interne noter       Interne noter                                                                                                    | Udfører på en opgave (det er oplagt at vælge den person, som har rollen, der er "Anbefalet udfører"), eller skifte status på opgaven.   Uureg   Du kan desuden tilføje interne noter.   Gem ændringer   Klik på Gem ændringer for at gemme dine valg.     Ændringer er   Når ændringerne er gemt, får du en gemt     Opgaven er blevet gemt                                                                                                    |                   | Du kan fx ændre Ansvarlig eller           | Dorte Carstensen                      |
| at vælge den person, som har rollen,       der er "Anbefalet udfører"), eller skifte       status på opgaven.                                                                                                    | At vælge den person, som har rollen,<br>der er "Anbefalet udfører"), eller skifte<br>status på opgaven.       Dotte Carstensen<br>Dotte Carstensen<br>Dotte Bomhotz         Interne noter.       Dotte Carstensen<br>Dotte Bomhotz         Du kan desuden tilføje interne noter.       Interne noter.         Gem ændringer       Klik på Gem ændringer for at gemme<br>dine valg.       GEM ÆNDRINGER         Ændringer er       Når ændringerne er gemt, får du en<br>besked berom       Opgaven er blevet gemt                                                                                                    |                   | Lidfører på en opgave (det er oplagt      | Væla Påbegyndt                        |
| at væige den person, som nar rollen,         der er "Anbefalet udfører"), eller skifte         status på opgaven.                                                                                                    | at vælge den person, som når rollen,<br>der er "Anbefalet udfører"), eller skifte<br>status på opgaven.       Dorthe Bomhotz         INTERNE NOTER       INTERNE NOTER         Du kan desuden tilføje interne noter.       INTERNE NOTER         Gem ændringer       Klik på Gem ændringer for at gemme<br>dine valg.       GEM ÆNDRINGER         Ændringer er       Når ændringerne er gemt, får du en<br>besked berom       Opgaven er blevet gemt                                                                                                    |                   |                                           | Dorte Carstensen                      |
| der er "Anbefalet udfører"), eller skifte<br>status på opgaven.                                                                                                    | der er "Anbefalet udfører"), eller skifte<br>status på opgaven.       INTERNE NOTER         Du kan desuden tilføje interne noter.       Image: Comparison of the status på opgaven.         Gem ændringer       Klik på Gem ændringer for at gemme<br>dine valg.       GEM ÆNDRINGER         Ændringer er       Når ændringerne er gemt, får du en<br>besked berom       Opgaven er blevet gemt                                                                                                    |                   | at væige den person, som nar rollen,      | Dorthe Bomholtz                       |
| status på opgaven.                                                                                                    | status på opgaven.       INTERNE NOTER         Du kan desuden tilføje interne noter.       Image: Compare Noter         Gem ændringer       Klik på Gem ændringer for at gemme dine valg.         Ændringer er       Når ændringerne er gemt, får du en besked berom                                                                                                    |                   | der er "Anbefalet udfører"), eller skifte |                                       |
| INTERNE NOTER                                                                                                    | Interne noter       Interne noter         Du kan desuden tilføje interne noter.       Image: Interne noter         Gem ændringer       Klik på Gem ændringer for at gemme dine valg.         Ændringer er       Når ændringerne er gemt, får du en desked berom                                                                                                    |                   | status på opgaven.                        |                                       |
|                                                                                                    | Du kan desuden tilføje interne noter.       Gem ændringer     Klik på Gem ændringer for at gemme<br>dine valg.       Ændringer er     Når ændringerne er gemt, får du en<br>besked berom                                                                                                    |                   |                                           |                                       |
| Du kan desuden tilføje interne noter.                                                                                                    | Gem ændringer     Klik på Gem ændringer for at gemme<br>dine valg.     GEM ÆNDRINGER       Ændringer er     Når ændringerne er gemt, får du en<br>besked berom     Opgaven er blevet gemt                                                                                                    |                   | Du kan desuden tilføje interne noter.     | · · · · · · · · · · · · · · · · · · · |
| Gem ændringer Klik på Gem ændringer for at gemme GEM ÆNDRINGER                                                                                                    | Ændringer er     Når ændringerne er gemt, får du en       Øpgaven er blevet gemt                                                                                                    | Gem ændringer     | Klik på Gem ændringer for at gemme        | GEM ÆNDRINGER                         |
| dino volg                                                                                                    | Ændringer er     Når ændringerne er gemt, får du en     Opgaven er blevet gemt                                                                                                    |                   | dino vola                                 |                                       |
|                                                                                                    | Ændringer er     Når ændringerne er gemt, får du en     Opgaven er blevet gemt       gemt     besked berom                                                                                                    |                   | uirie valy.                               |                                       |
| Ændringer er Når ændringerne er gemt, får du en Opgaven er blevet gemt                                                                                                    | gemt besked berom                                                                                                    | Ændringer er      | Når ændringerne er gemt, får du en        | Opgaven er blevet gemt                |
| gemt besked berom                                                                                                    | genit Desteu lielolli.                                                                                                    | gemt              | besked herom.                             |                                       |

#### Send besked til KOMBIT via KLIK

Du kan sende en besked/spørgsmål til KOMBITs implementeringsansvarlige via en KLIK-opgave. Beskeden udløser en mail hos projektets implementeringsansvarlige og svaret sendes retur via KLIK for at bevare historikken og overblik over spørgsmål og svar. Du kan også skrive en e-mail til projektet.

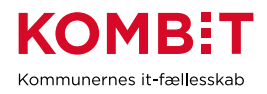

| Send besked ti      | I KOMBIT via KLIK-opgave                                                                                      |                                                                                                    |
|---------------------|----------------------------------------------------------------------------------------------------|----------------------------------------------------------------------------------------------------|
| Fase                | Forklaring                                                                                                    | Navigation/tast                                                                                                    |
| Vælg<br>Opgaveliste | Klik på menupunktet "Opgaveliste".                                                                            | OPGAVELISTE                                                                                                    |
| Vælg en<br>opgave   | Klik på den opgave du ønsker at sende besked fra.                                                             | PROJEKT     OPGAVETITEL       Testprojekt<br>Kommuner     Nedsæt projektorganisation                                                                                                   |
| Skriv besked        | Skriv din besked i tekstfeltet i højre<br>side af KLIK-opgaven.<br>Klik på "Skriv en besked" for at<br>sende. | Her skrive beskeden til KOMBIT<br>SKRIV EN BESKED                                                                                                    |
| Læs historik        | I højre side under "Sendte beskeder" i                                                                        | SENDTE BESKEDER                                                                                                    |
| på beskeder         | KLIK-opgaven kan du læse<br>historikken for beskeder mellem<br>KOMBIT og kommunen.                            | test af besked fra FBS Test projekt. Ber modtages af Programleder og Projektleder fra Esbjerg Stina K. Johansen - 30-05-2018 22:19                                                     |
|                     | Historikken viser den sidste nye<br>besked nederst i tråden.                                                  | Test af at sende besked tilbage fra Projektliste på<br>projekt FBS Test Projekt fra KLIK. Ber modtages af mail<br>skjøkombit.dk<br><b>Esbjerg/fane Projektleder</b> - 30-05-2018 22:20 |
|                     |                                                                                                    | test fra KLIK på projektliste - bør modtages af projektmall<br>Esbjerg/fanø Projektleder - 30-05-2018 22:46                                                                            |

| Find projektets e-       | mail                                           |                                                                 |
|--------------------------|------------------------------------------------|-----------------------------------------------------------------|
| Fase                     | Forklaring                                     | Navigation/tast                                                 |
| Vælg Projektliste        | Klik på menupunktet Projektliste.              | PROJEKTLISTE                                                    |
| Vælg et projekt          | Klik på det projekt, du ønsker at<br>kontakte. | PROJEKT TITEL<br>FBS Test projekt                               |
| Se projektets e-<br>mail | Se under KOMBIT kontaktmail                    | KOMBIT KONTAKTPERSON KOMBIT KONTAKTEMAIL     ☐ Dorte Carstensen |

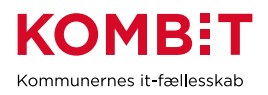

#### Tilføj en fil til en opgave

Der kan være opgaver hvor KOMBIT/leverandøren beder om at få dokumentation for at en opgave er udført, fx for at kvalitetssikre en systemopsætning eller lign. I disse tilfælde kan dokumentation tilføjes den enkelte opgave. Filen kan ses af KOMBIT/leverandøren.

Det vil altid fremgå af den enkelte opgave, hvis KOMBIT/leverandøren ønsker, at ansvarlig/udfører skal dokumentere opgavens udførsel i en fil.

| Tilføj en fil til en opgave     |                                                                                                 |                                                                                                    |
|---------------------------------|-------------------------------------------------------------------------------------------------|----------------------------------------------------------------------------------------------------|
| Fase                            | Forklaring                                                                                      | Navigation/tast                                                                                                    |
| Vælg menupunktet<br>Opgaveliste | Klik på menupunktet Opgaveliste                                                                 | OPGAVELISTE                                                                                                    |
| Vælg en opgave i listen         | Klik på den opgave som du ønsker<br>at arbejde med                                              | PROJEKT     •     OPGAVETITEL     •     FASE     •     TEMA       Testprojekt<br>Kommuner     Nødsæt projektorganisation     Fase 1:<br>Initiering     Projektst |
| Tilføj fil til opgaven          | Klik på Tilføj ny fil i bunden af<br>skærmbilledet                                              | TILFØJ NY FIL                                                                                                    |
| Vælg fil                        | Vælg ønskede fil via dropdown<br>pilen                                                          | Filnavn:                                                                                                    |
| Tilføj fil                      | Klik på Åbn                                                                                     | Abn 🔻                                                                                                    |
|                                 | Filen er herefter tilføjet opgaven                                                              | NS KLIK.docx<br>Dorte Carstensen 2017-12-11 13:45:53                                                                                                    |
|                                 | Det skal bemærkes at der ikke må<br>vedhæftes filer med<br>personoplysninger. I tilfælde heraf, |                                                                                                    |
|                                 | vil KOMBIT slette filen, og                                                                     |                                                                                                    |
|                                 | besked om at de skal vedhæfte en<br>ny fil.                                                     |                                                                                                    |

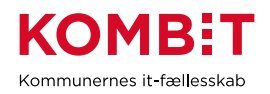

| Fjern til | Ønsker du at fjerne en fil, vælger<br>du den opgave som filen ligger på. |               |
|-----------|--------------------------------------------------------------------------|---------------|
|           | Nede i bunden af skærmbilledet<br>vælger du Slet fil og herefter Ja      | â Slet fil    |
|           | Filen er slettet                                                         | Er du sikker? |
|           |                                                                          | 🔹 JA 🖷 NEJ    |

#### Gem opgave som PDF-fil

Har du behov for at formidle en opgave inklusive beskrivelsen af opgaven til en samarbejdspartner, som ikke har adgang til KLIK, kan du gemme opgaven i PDF-format til videre distribution.

Du kan også oprette din samarbejdspartner som bruger i KLIK, se navigationsseddel Opret en bruger i KLIK.

| Gem opgave som PDF-fil          |                                                                             |                                                                                                    |
|---------------------------------|-----------------------------------------------------------------------------|----------------------------------------------------------------------------------------------------|
| Fase                            | Forklaring                                                                  | Navigation/tast                                                                                                    |
| Vælg menupunktet<br>Opgaveliste | Klik på menupunktet Opgaveliste                                             | OPGAVELISTE                                                                                                    |
| Vælg en opgave i listen         | Klik på den opgave som du ønsker<br>at arbejde med                          | PROJEKT         •         OPGAVETITEL         •         FASE         •         TEMA           Testprojekt         Nedsøt projektorganisation         Fase 1:<br>Initiering         Projektst |
| Opret en fil i PDF-format       | Klik på Eksporter                                                           | EKSPORTER                                                                                                    |
| Gem PDF-filen                   | Klik på Gem og vælg herefter Gem,<br>Gem som eller Gem og åben.             | Gem       Åbn     Gem       Gem og åbn                                                                                                    |
|                                 | Med alle tre valgmuligheder gemmer<br>du PDF-filen til videre distribution. |                                                                                                    |

#### Opret en lokal opgave

En lokal opgave er en opgave, en Plusbruger selv kan oprette i tilknytning til en allerede eksisterende opgave. Plusbrugeren kan tilføje en ansvarlig og en udfører på opgaven.

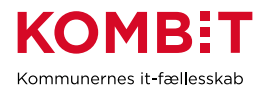

Lokale opgaver er beregnet til at kommunerne selv kan uddybe eller lave lokalt afledte opgaver til et projekt. KLIK er ikke tænkt som et lokalt projektstyringsværktøj, hvor man kan lave selvstændige opgaver. Det er kun brugere i din kommune, som kan se lokale opgaver. Hverken KOMBIT eller leverandøren følger op på lokale opgaver.

| Opret en lokal opgave              |                                                                           |                                                                                                    |  |  |  |  |
|------------------------------------|---------------------------------------------------------------------------|----------------------------------------------------------------------------------------------------|--|--|--|--|
| Fase                               | Forklaring                                                                | Navigation/tast                                                                                                    |  |  |  |  |
| Vælg menupunktet                   | Klik på menupunktet Opgaveliste.                                          |                                                                                                    |  |  |  |  |
| Opgaveliste                        |                                                                           | OPGAVELISTE                                                                                                    |  |  |  |  |
| Vælg en opgave i listen            | Klik på den opgave du ønsker at<br>arbejde med.                           | PROJEKT         OPGAVE ITTEL         PASE         TEMA           Testprojekt<br>Kommuner         Nedsæt projektorganisation         Fase 1:<br>Initiering         Projektst |  |  |  |  |
| Vælg at oprette en lokal<br>opgave | Klik på<br>Tilknyt lokal opgave.                                          | TILKNYT LOKAL OPGAVE                                                                                                    |  |  |  |  |
| Udfyld relevante felter            | Udfyld relevante felter, fx Opgavetitel, udfører, ansvarlig, mv.          | OPGAVE TITEL                                                                                                    |  |  |  |  |
|                                    |                                                                           | Nedsæt projektorganisation                                                                                                    |  |  |  |  |
|                                    | NB Når du opretter en lokal opgave, er                                    | OPGAVEN ER TÆT RELATERET TIL                                                                                                    |  |  |  |  |
|                                    | valgte fra opgavelisten.                                                  | A Nedsæt projektorganisation                                                                                                    |  |  |  |  |
|                                    | Derfor skal du huske at opdatere                                          |                                                                                                    |  |  |  |  |
|                                    | status på den oprindelige opgave.                                         |                                                                                                    |  |  |  |  |
|                                    | KOMBIT/Leverandøren følger ikke op                                        |                                                                                                    |  |  |  |  |
|                                    | på lokale opgaver.                                                        |                                                                                                    |  |  |  |  |
| Gem                                | Klik på Opret opgave for at gemme                                         |                                                                                                    |  |  |  |  |
|                                    | dine valg og oprette opgaven.                                             | OPRET OPGAVE                                                                                                    |  |  |  |  |
| Se lokal opgave i<br>opgavelisten  | Opgaven er nu gemt og fremgår af<br>opgavelisten – prioriteten på opgaven | Lokal                                                                                                    |  |  |  |  |
|                                    | er lokal.                                                                 |                                                                                                    |  |  |  |  |

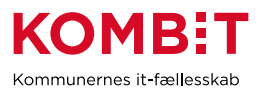

**Få overblik over dine projekter** Er du tilknyttet flere projekter kan du få et overblik over de projekter som du er tilknyttet. Menuen kan ses af Plusbruger, Standard-bruger og Light-brugere.

| Få overblik over di                 | ne projekter                                                                                                    |                                                                                                    |                  |                         |
|-------------------------------------|----------------------------------------------------------------------------------------------------|----------------------------------------------------------------------------------------------------|------------------|-------------------------|
| Fase                                | Forklaring                                                                                                    | Navigation/tast                                                                                                    |                  |                         |
| Vælg<br>menupunktet<br>projektliste | Vælg Projektliste i menuen.                                                                                       | PROJEKTLISTE                                                                                                    |                  |                         |
| Læs liste                           | Du får en liste over alle projekter som du er                                                                     |                                                                                                    |                  |                         |
|                                     | tilknyttet. I listen kan du også se hvilken                                                                       | PROJEKT TITEL                                                                                                    | KOMMUNE          | PROJEKT PERIODE         |
|                                     | brugertype du er tildelt for hvert projekt.                                                                       | Projekt 1 (PLUS)                                                                                                    | Allerød          | 06-08-2019 - 02-09-2019 |
|                                     |                                                                                                    | Projekt 2 (LÆSER)                                                                                                    | Allerød          | 08-08-2019 - 02-09-2019 |
|                                     | Du kan ændre sorteringen af projekterne                                                                           | Projekt 3 (LÆSER)                                                                                                    | Allerød          | 08-08-2019 - 02-09-2019 |
|                                     | kolonne.                                                                                                    |                                                                                                    |                  |                         |
|                                     | Ønsker du at filtrere projektlisten – se<br>navigationsseddel " <u>Filtrér listen over</u><br>opgaver".           |                                                                                                    |                  |                         |
| Vælg et projekt                     | Klik på det projekt du ønsker at se detaljer for.                                                                 | Projekt 1 (PLUS)                                                                                                    |                  | Allerød                 |
| Læs indhold af<br>projektet         | Læs detaljer for projektet<br>Fx deadline, projektperiode, KOMBIT                                                 | PROJEKT TITEL                                                                                                    |                  |                         |
|                                     | kontaktperson og beskrivelse.                                                                                     | DEADLINE         PROJEKT PERIODE           Image: Construction of the second second |                  | 12-09-2019              |
|                                     |                                                                                                    | KOMMUNE<br>Allerød                                                                                                    | IDRIFTSÆTTELSESD | AG/GO-LIVE              |
| Vend tilbage til<br>projektlisten   | Klik på Tilbage til projektlisten for at vende<br>tilbage til oversigten over projekter, som du<br>er tilknyttet. | < TILBAGE TIL                                                                                                    | PROJE            | KTLISTE                 |

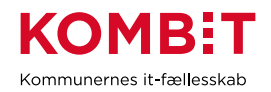

### Navigér i Rollegalleriet

| Se og navig                                           | jér i Rollegalleriet                                                                                                    |                                                                                                    |
|-------------------------------------------------------|----------------------------------------------------------------------------------------------------|----------------------------------------------------------------------------------------------------|
| Fase                                                  | Forklaring                                                                                                    | Navigation/tast                                                                                                    |
| Gå til<br>Rollegalleri                                | Klik på Rollegalleri i<br>øverste bar for at se<br>listen over roller.                                                                                                    | KL:K     OPGAVELISTE     PROJEKTLISTE     BRUGERHÂNDTERING     ROLLEGALLERI     ADMIN       Image: State of the state of the stat |
|                                                       | Rollegalleriets<br>startside viser en liste<br>over roller samt deres<br>brugertildelinger i den                                                                                                    | Aftaleadministrator<br>Tværgående<br>MERE                                                                                                    |
|                                                       | kommune, brugeren<br>er tilknyttet.<br>Du kan se roller i det<br>projekt, du selv har<br>rettigheder til                                                                                                    | Fordelingskomponentadministrator       Päkrævet         Tværgående       Ikke tildelt for dette projekt         MERE       MERE                                                                                                    |
| Vælg i<br>øverste<br>bar, hvad<br>du vil have<br>vist | Her kan du vælge, om<br>du vil have vist listen<br>over roller i din egen<br>kommune eller om du<br>vil se roller i andre<br>kommuner.<br>Desuden kan du<br>anvende et filter, som<br>fungerer på samme<br>måde som filteret på<br>KLIK's øvrige<br>menupunkter | FILTR     VISNING   Min kommune      Min kommune   Alle kommuner                                                                                                    |

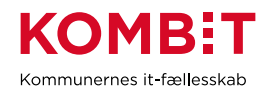

### Tildel eller fjern rolle fra bruger

| Tildel rolle til br                               | uger                                                                                                    |                                                                                                    |
|---------------------------------------------------|----------------------------------------------------------------------------------------------------|----------------------------------------------------------------------------------------------------|
| Fase                                              | Forklaring                                                                                                    | Navigation/tast                                                                                                    |
| Gå til<br>Rollegalleri                            | Klik på Rollegalleri i<br>øverste bar                                                                                                    | OPGAVELISTE PROJEKTLISTE BRUGERHÅNDTERING ROLLEGALLER                                                                                                    |
| Vælg den rolle,<br>der skal tildeles<br>en bruger | Find den rolle på listen, der<br>skal tildeles en bruger (se<br><u>her</u> , hvordan du finder en<br>rolle gennem anvendelse<br>af filter)<br>Klik på "mere/tildeling"                                                                                                    | Fordelingskomponentadministrator Påkrævet Ikke tildelt for dette projekt<br>Tværgående<br>MERE / TILDELING                                                                                                    |
| Tilføj evt.<br>informationer                      | Der vil vises de<br>informationer, som<br>KOMBIT har tilføjet. Disse<br>kan man ikke redigere,<br>hvilket vises med en grå<br>hængelås.<br>Ønsker man at tilføje<br>informationer til rollen, kan<br>der i disse felter tilføjes<br>noter. Alle blå hængelåse<br>markerer, at kommunen<br>selv kan redigere felterne | <ul> <li>OPGAVER</li> <li>Løser KLIK-opgaver, hvor Fordelingskomponentadministrator er udfører, eller bidrager til løsning der, hvor Fordelingskomponentadministrator er anbefalet ansvarlig eller involveret part.</li> <li>Er KOMBITs kontaktperson/SPOC i relation til fordelingsregler i Administrationsmodulet.</li> <li>Opretter, vedligeholder og sletter fordelingsregler i Fælleskommunalt Administrationsmodul, når infrastrukturansvarlig bestiller.</li> <li>Veriflcerer, at fordelingsregler er korrekte og dermed fordeler sagsinformation korrekt mellem kommunens it-systemer (og på sigt mellem myndigheder).</li> <li>Identiflcerer behov for oprettelse og opdateringer af fordelingsregler ved ændringer i systemportefølje, KLE mfl.</li> <li>Stiller viden til rådighed og udreder i samarbejde med fx systemansvarlige og kommunens supportfunktion, hvilke konsekvenser fejl og hændelser har for brugerne til it-systemer, der integrerer til Fordelingskomponenten.</li> <li>Udreder og håndterer fejl/hændelser relateret til Fordelingskomponenten.</li> <li>Varetager gentagne drifts-/forvaltningsopgaver relateret til, at kommunens it-systemer ibrugtager og anvender Fordelingskomponenten.</li> </ul> |

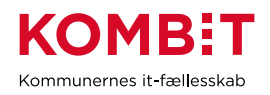

| Tilføj rollen til<br>bruger | Scroll ned til nederst på<br>rollens side                                | Tildeling  Rolle er ubesat ot skal tildeles                                                                                            |
|-----------------------------|--------------------------------------------------------------------------|----------------------------------------------------------------------------------------------------|
|                             | Hvis rollen endnu er<br>ubesat, vil der vises en<br>advarsel             | TILDEL ROLLE TIL BRUGER                                                                                                    |
|                             |                                                                          | Tildel rolle FORTRYD                                                                                                    |
|                             | Tryk på "tildel rolle til<br>bruger"                                     | GEM OG TILDEL X Afbestille                                                                                                    |
|                             |                                                                          | Tildel rolle FORTRYD                                                                                                    |
|                             | Vælg bruger (brugere i din kommune kan fremsøges)                        | QA User 1                                                                                                    |
|                             | Tryk "gem og tildel"                                                     |                                                                                                    |
| Fjern bruger fra            | rolle                                                                    |                                                                                                    |
| Fjern bruger fra<br>rolle   | Gå til Rollegalleri og vælg<br>den ønskede rolle på listen               | ROLLEGALLERI                                                                                                    |
|                             |                                                                          | KOMBIT-programleder     Påkrævet     Ane Meller Larsen       Tværgående     test     111111       Merke / TILDELING     Heridkombit.dk |
|                             | Scroll ned til nederste del<br>af rollens side til du når<br>"tildeling" | Tildeling Ane Møller Larsen test 11111111 1111111                                                                                      |
|                             | Tryk på "fjern" ud for<br>brugeren                                       | aln@kombit.dk                                                                                                    |

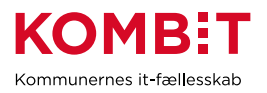

#### Anvend filter i Rollegalleri

For at få et overblik i Rollegalleriet er det en god idé at anvende filteret. Filteret er også brugbart, når du ønsker liste, som kun viser specifkke oplysninger

| Anvend filter          |                                                                              |                                                         |
|------------------------|------------------------------------------------------------------------------|---------------------------------------------------------|
| Fase                   | Forklaring                                                                   | Navigation/tast                                         |
| Gå til<br>Rollegalleri | Klik på Rollegalleri i øverste bar for<br>at se listen over roller.          | OPGAVELISTE PROJEKTLISTE BRUGERHÅNDTERING ROLLEGALLERI* |
| Brug filtret           | Tryk på "Filtre"                                                             | Skjul tomme, ikke-påkrævede, ro                         |
| Se filtre              | Du kan vælge at sortere vha.<br>følgende parametre:                          | FILTRE A VISNING Min ka                                 |
|                        | Projekt:                                                                     | Der findes ubesatte roller som skal til                 |
|                        | Her kan du vælge at sortere efter<br>projekter, fx KY og KSD                 | Anvendte filtre 0 Ingen filtre                          |
|                        |                                                                              | Projekt                                                 |
|                        | Rolletype:<br>Her kan du sortere efter om rollen                             | Rolletype                                               |
|                        | er systemspecifik eller tværgående                                           | Roller                                                  |
|                        | Roller:                                                                      | Bruger                                                  |
|                        | Her kan du sortere efter de specifikke roller                                | Masterroller                                            |
|                        | Bruger:<br>Her kan du sortere efter brugere                                  |                                                         |
|                        | Masterroller:                                                                |                                                         |
|                        | Her kan du sortere efter                                                     |                                                         |
|                        | Masterroller. Det vil sige, at du fx                                         |                                                         |
|                        | "Projektleder". Dermed vil du få vist<br>alle projektledere i alle projekter |                                                         |

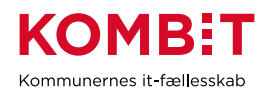

| Et eksempel | Jeg ønsker at få vist en liste over                   |                   | SNING Min kommune |
|-------------|-------------------------------------------------------|-------------------|-------------------|
|             | tre faglige ledere i min min                          | Anvendte filtre 4 |                   |
|             | kommune. Jeg ønsker at se dem                         |                   | PROJEKT           |
|             | for projekterne KLIK, KSD og KY.                      | Projekt           | KSD 🗙             |
|             | Jeg kan se de valgte under                            | Rolletype         | KY X              |
|             | "anvendte filtre"                                     | Roller            | MASTERROLLER      |
|             | Min liste vil nu vise oplysninger i<br>benhold bertil | Bruger            | Faglig leder 🗙    |
|             |                                                       | Masterroller      |                   |
|             |                                                       |                   |                   |

#### Få overblik over roller i din kommune og eksportér liste

Går du til Rollegalleri, får du vist en liste over de roller, din bruger er berettiget til at se. Det er kun KLIKadministratorer der kan se den komplette liste over kommunens roller de tilknyttede bruger. PLUS-brugere (der også har rollen "projektleder") vil kunne se en liste over de roller, der figurerer i det pågælende projekt.

| Få overblik over roller i egen kommune |                                                                        |                                                                                                    |  |  |  |
|----------------------------------------|------------------------------------------------------------------------|----------------------------------------------------------------------------------------------------|--|--|--|
| Fase                                   | Forklaring                                                             | Navigation/tast                                                                                                    |  |  |  |
| Gå til<br>Rollegalleri                 | Klik på Rollegalleri i<br>øverste bar for at se<br>listen over roller. | OPGAVELISTE PROJEKTLISTE BRUGERHÅNDTERING ROLLEGALLERI                                                                   |  |  |  |
| Gå til visning                         | Klik på pilen ud for<br>"visning" øverst på<br>siden                   | FILTRE       VISNING       Min kommune       Skjul tomme, ik         Min kommune       Alle kommuner       Alle kommuner |  |  |  |

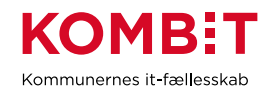

| Vælg "min<br>kommune"<br>Siden viser e<br>over roller sa<br>brugertildelin<br>Hvis rollen ikk<br>tildelt en brug<br>fremgå i vens<br>af listen. | Klik på "min kommune"<br>under "visning"<br>Siden viser en liste<br>over roller samt deres<br>brugertildelinger.<br>Hvis rollen ikke er<br>tildelt en bruger, vil det  | FILTRE       VISNING       Win kommune       Skjul tomme, ikke-påkrævede, roller                                          |
|----------------------------------------------------------------------------------------------------|----------------------------------------------------------------------------------------------------|----------------------------------------------------------------------------------------------------|
|                                                                                                    | fremgå i venstre side<br>af listen.<br>Bemærk, at du vil kun                                                                                                    | Kontaktrolle test ane       Päkrævet       Ikke tildelt for dette projekt         Anes projekt til Anes projekt-workspace |
|                                                                                                    | få vist de roller, som er<br>tilkoblet samme<br>projekt, som din egen<br>bruger er tilkoblet.<br>Administratorer vil dog<br>kunne se alle roller på<br>alle projekter. |                                                                                                    |
| Anvend filter for<br>at få vist den<br>ønskede<br>rolle/de<br>ønskede roller                                                                    | Klik på "filtre" for at få<br>vist en specificeret<br>rolleliste.<br>Vælg mellem:<br>Projekt<br>Rolletype<br>Roller<br>Bruger<br>Master roller                         | Ingen filtre valgt. Vælg filtre til venstre                                                                               |

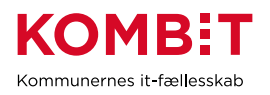

| Udtræk liste<br>over roller i din<br>kommune | Når du har den liste,<br>du ønsker, kan du<br>trykke på "Hent<br>KOMBIT Rollegalleri"<br>øverst til venstre<br>Du vil downloade listen<br>som Excel-fil | HENT KOMBIT ROLLEGALLERI |
|----------------------------------------------|----------------------------------------------------------------------------------------------------|--------------------------|
|                                              |                                                                                                    |                          |

#### Få overblik over roller i andre kommuner og eksportér liste

| Få overblik over roller i andre kommuner og udtræk kontaktlister |                                                                              |                                                    |                    |                          |                                    |
|------------------------------------------------------------------|------------------------------------------------------------------------------|----------------------------------------------------|--------------------|--------------------------|------------------------------------|
| Fase                                                             | Forklaring                                                                   | Navigation/tast                                    |                    |                          |                                    |
| Gå til<br>Rollegalleri                                           | Klik på<br>Rollegalleri i<br>øverste bar for at<br>se listen over<br>roller. | OPGAVELISTE PROJEKTLIST                            | TE BRUGERHÅNDTERIN | G ROLLEGA                | LLERI                              |
| Vælg "alle<br>kommuner"                                          | Vælg "Alle<br>kommune" under<br>visning<br>Du vil nu få vist                 | FILTRE VISNING Alle kommuner VISNING Alle kommuner |                    |                          |                                    |
|                                                                  | i alle kommuner.                                                             | ROLLE PF                                           | ROJEKT             | KOMMUNE -                | BRUGER -                           |
|                                                                  |                                                                              | EEB Global role 11                                 |                    | EEBB<br>Municipality 11  | Eli User 4                         |
|                                                                  |                                                                              | EEB Global role 11                                 |                    | Municipality 11          | Elias test                         |
|                                                                  | fordel anvende                                                               | EEB Global role 11                                 |                    | EEBB<br>Municipality 11  | Eli User 3                         |
|                                                                  | filteret for at få<br>vist en spcifik                                        | EEB Global role for assignment and deletion        |                    | EEB Municipality<br>2    | EEB User 2                         |
|                                                                  |                                                                              | EEB Project specific role 1 to manage Pr           | roject 1- Team2    | Team2-<br>Municipality 1 | Team2 User PLUS for project<br>1+2 |
|                                                                  | liste.                                                                       |                                                    |                    |                          |                                    |

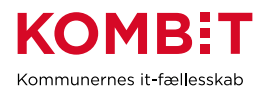

| Eksporter liste | Når du har valgt<br>den liste, du | EKSPORT ROLLEGALLERI |
|-----------------|-----------------------------------|----------------------|
|                 | ønsker, kan du                    |                      |
|                 | trykke på                         |                      |
|                 | "Eksport                          |                      |
|                 | rollegalleri"                     |                      |
|                 | Der vil genereres                 |                      |
|                 | en excel-fil                      |                      |

#### Udfyld kontaktoplysninger i Kontaktliste

En kontaktliste fungerer sideløbende med rollegalleriet. Kontaktlister består af generiske kontaktroller, som enten er en person eller et system. I KLIK kan en kontaktrolle ikke tildeles brugere via Fælleskommunalt Organisationssystem, men er i stedet manuelt indtastede kontaktinformationer.

Oplysningerne udfyldes af kommunale brugere direkte i KLIK. Udfyld oplysningerne for den person(er), hvis titel matcher bedst med kontakt-titlen.

| Udfyld oplysninge                                                   | er på en personkontakt                                                                                                    |                                                                                |                            |
|---------------------------------------------------------------------|----------------------------------------------------------------------------------------------------|--------------------------------------------------------------------------------|----------------------------|
| Vælg Kontaktliser                                                   | Klik på menupunktet<br>Kontaktlister.                                                                                                    | KL:K opgaveliste projektliste brugerhåndtering                                 | ROLLEGALLERI KONTAKTLISTER |
| Klik på<br>kontaktollen og<br>udfyld<br>oplysninger på en<br>person | Find den kontakt, som skal<br>udfyldes på listen (fx<br>Borgmester)<br>Klik på mere/tildeling under<br>kontaktens titel<br>Når du er inde på kontaktens<br>side, trykker du på "Tilføj<br>kontaktoplysninger" | Borgmester<br>Person<br>MERE / TILFØJ OPLYSNINGER<br>TILFØJ KONTAKTOPLYSNINGER | Påkrævet                   |

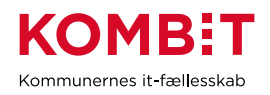

| Udfyld personens oplysninger    | Tilføj kontaktoplysninger                                                         |                   |
|---------------------------------|-----------------------------------------------------------------------------------|-------------------|
| Fornavn                         | FORNAVN* EFT                                                                      | ERNAVN*           |
| Efternavn                       | TITEL AFD                                                                         | DELING            |
| • Titel                         |                                                                                   |                   |
| Afdeling                        | E-MAIL ADRESSE* DIRE                                                              | EKTE NUMMER       |
| E-mail-adresse                  | MOBILNUMMER                                                                       |                   |
| Direkte nummer                  |                                                                                   |                   |
| • Woblinummer                   | GEM X Annullér                                                                    |                   |
| Tryk "Gem"                      |                                                                                   |                   |
|                                 |                                                                                   |                   |
| De indtasetde                   | Poster large                                                                      |                   |
| Kontaktoplysninger vil nu vises | Person Patratvet Patratvet Titel : Borgmester<br>Titel : Borgmester<br>Afdeling : |                   |
| på siden for Kontaktliste       | MERE / TILFØJ OPLYSNINGER     E-mail: potjenäkorsb     Direkte nummer: 123        | baek.dk<br>345678 |
|                                 | Mobilnummer : 12345                                                               | 5678              |
|                                 |                                                                                   |                   |

| Udfyld oplysninge                                                   | er på en systemkontakt                                                                                                    |                                                     |              |
|---------------------------------------------------------------------|----------------------------------------------------------------------------------------------------|-----------------------------------------------------|--------------|
| Vælg Kontaktliser                                                   | Klik på menupunktet<br>Kontaktlister.                                                                                                    | KLIK OPGAVELISTE PROJEKTLISTE BRUGERHÅNDTERING      | ROLLEGALLERI |
| Klik på<br>kontaktollen og<br>udfyld<br>oplysninger på en<br>person | Find den kontakt, som skal<br>udfyldes på listen (fx KY<br>postkasse)<br>Klik på mere/tildeling under<br>kontaktens titel<br>Når du er inde på kontaktens<br>side, trykker du på "Tilføj<br>kontaktoplysninger"<br>Udfyld systemets oplysninger<br>• E-mail-adresse | KY postkasse<br>System<br>MERE / TILFØJ OPLYSNINGER | Påkrævet     |
|                                                                     | Тук "Gem"                                                                                                    |                                                     |              |

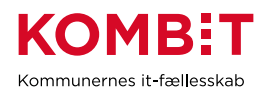

|                                                  | Tilføj kontaktoplysni  | nger       |                            |
|--------------------------------------------------|------------------------|------------|----------------------------|
| De indtasetde<br>Kontaktoplysninger vil nu vises | E-MAIL ADRESSE*        |            |                            |
| på siden for Kontaktliste                        | GEM                    | × Annullér |                            |
|                                                  |                        |            |                            |
|                                                  | KY postkasse<br>System | Päkrapvet  | E-mail : ky@mailadresse.dk |
|                                                  |                        |            |                            |

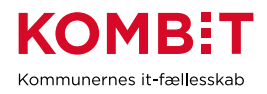

### DEL 3

#### **Tips og tricks**

#### Hvem opretter brugerne i min kommune?

Det er kommunen selv, der varetager den fulde administration af egne KLIK-brugere. Brugere tilgår KLIK via Fælleskommunal Adgangsstyring og logger således ind via single sign on. Det er kommunens KLIKadministrator, der tildeler brugere projekter. Det gør de via Brugerhåndtering. Når man kobler en bruger på et projekt, vælger man samtidigt hviken rettighed til projektet, brugeren skal have.

#### Hvordan får jeg som KOMBIT-Programleder overblik over opgaver?

KOMBIT-programlederen har *ikke* automatisk adgang til alle projekter. Det er kommunens KLIKadministrator, som skal tildele KOMBIT-programlederen adgang til alle projekter. Det kan være en fordel for KOMBIT-programlederen at være tilføjet alle projekter, da det er KOMBIT-programlederen, der skal have overblik over kommunikationen mellem KOMBIT og kommunen. Da KOMBIT-programlederen har mange projekter, kan opgavelisten virke uoverskuelig, og det kan være relevant at anvende filter for at få overblik.

#### For at filtrere i visningen anvendes Projekter og filtre

Hvis du synes der er for meget i din visning, kan du anvende Projekter & filter for at filtrere din visning. Det vil være individuelt, hvad du har brug for at se, men et par eksempler er.

- Sættes der filter på Projekt, vises kun de opgaver der hører til det valgte projekt.
- Under Ansvarlig og Udfører er det muligt at vælge Ikke påført. Vælges denne vises alle de opgaver der ikke har fået påført hhv. en Ansvarlig eller Udfører.
- Ønsker du at se opgaver tilhørende en bestemt Fase eller Tema, skal Projekt være valgt først.

#### Kan vi kommunikere internt i kommunen på den enkelte opgave?

Ja. Under den enkelte opgave er der et felt kaldet "Interne noter". Dette felt kan bruges til Kommunens interne kommunikation og status for en opgave. Brugertyperne Plusbruger, Standardbruger og Lightbruger kan skrive i Interne noter.

#### Facts om KLIK

#### Hvornår anvender KOMBIT-projekterne KLIK?

De forskellige projekter og løsninger i KOMBIT har forskellige behov og planer i forbindelse med ibrugtagningen af KLIK. De enkelte KOMBIT-projekters ibrugtagning af KLIK planlægges, håndteres og kommunikeres således på projektniveau, ligesom det enkelte projekt vil sikre, at I introduceres til KLIK i takt

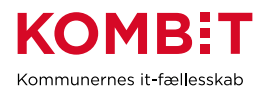

med, at projektet ibrugtager systemet. Ønsker du specifik viden om et KOMBIT-projekts ibrugtagning af KLIK, kan du derfor henvende dig direkte til projektet.

#### Er det alle KOMBIT-projekter, der anvender KLIK?

Som udgangspunkt er det alle KOMBITs projekter som står overfor eller er i gang med en implementering/udrulning, der anvender KLIK. Der kan dog være enkelte tilfælde, hvor projekterne har måtte tage en anden løsning i brug. Der er også projekter i drift/forvaltning der anvender KLIK, fx i forbindelse med implementering af videreudvikling.